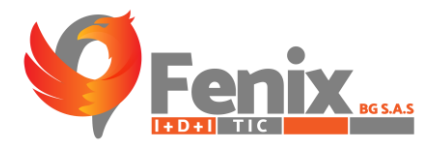

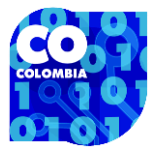

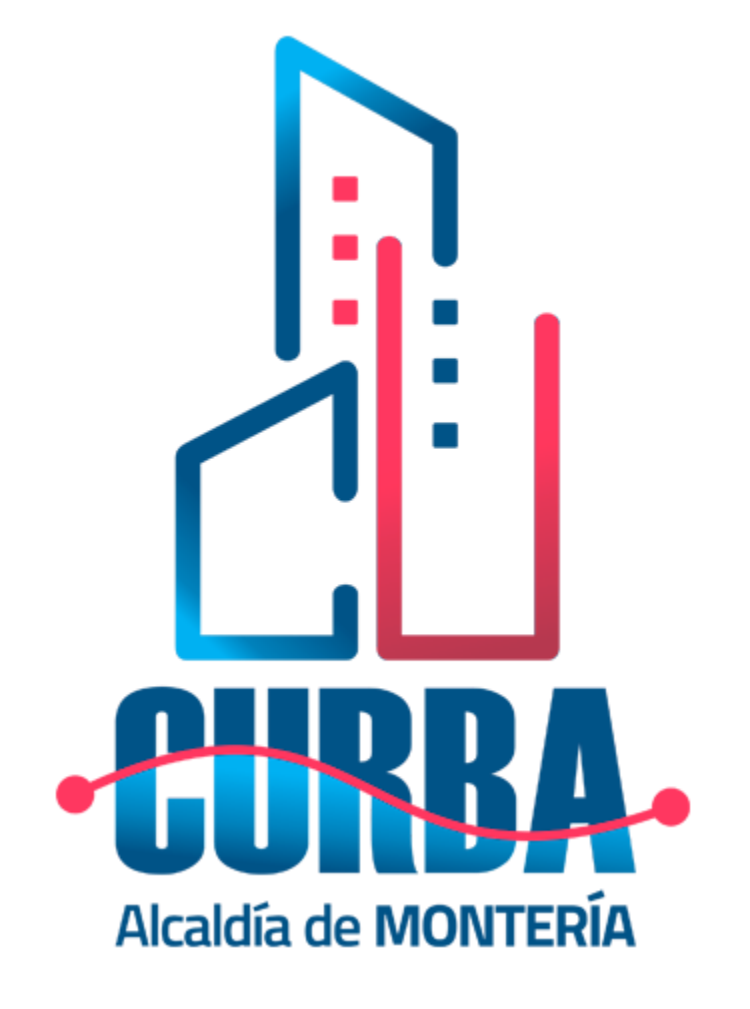

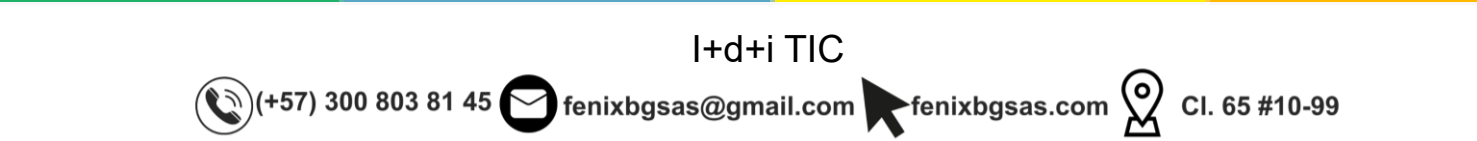

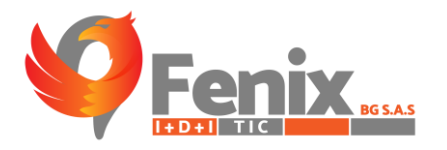

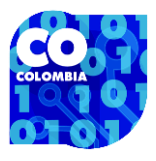

# MANUAL DE USUARIO

El manual de usuario es una guía que le permite a los usuarios tener una mejor interacción con el sistema de información CURBA-MODULO REPOSITORIO DE DATOS SALUD MENTAL.

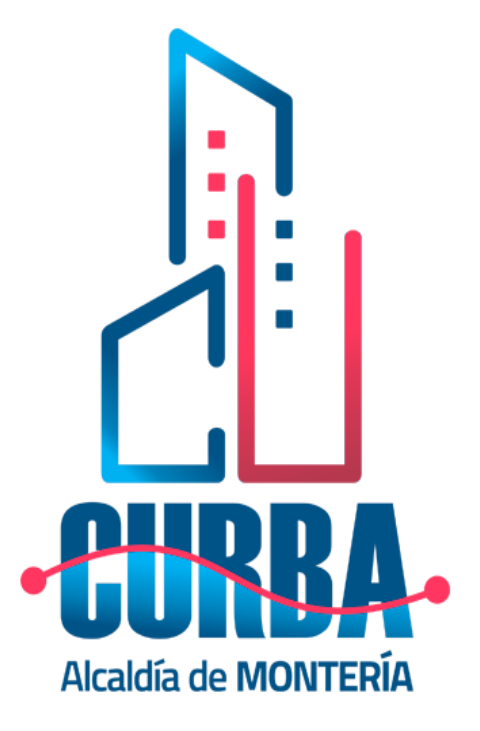

I+d+i TIC (+57) 300 803 81 45 fenixbgsas@gmail.com fenixbgsas.com ᅇ Cl. 65 #10-99

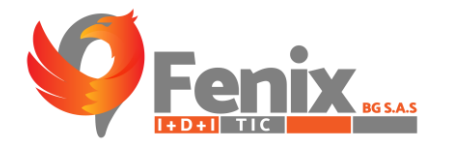

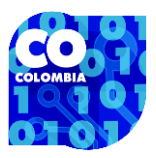

#### TABLA DE CONTENIDO

| RUTA DE ACCESO O URL                        | 4  |
|---------------------------------------------|----|
| INDICACIÓN DE FUNCIÓN POR ICONO             | 5  |
| MANUAL DE USUARIO ADMINISTRADOR             | 6  |
| GUIA DE LA WEB PRINCIAPAL DEL SISTEMA CURBA | 7  |
| ESTADISTICAS DEL SISTEMA                    | 28 |
| MAPA DE INSTITUCIONES                       | 32 |

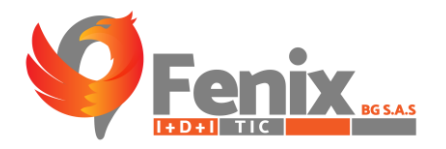

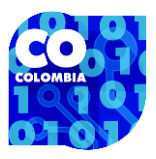

## RUTA DE ACCESO O URL

- El usuario debe registrarse en la plataforma con el usuario que se le suministro:
- https://curbamonteria.com/login

| Correstered     Contracted     Contracted </th <th>En estos campos el usuario<br/>deberá ingresar el usuario y la<br/>contraseña que se le haya<br/>suministrado.</th> | En estos campos el usuario<br>deberá ingresar el usuario y la<br>contraseña que se le haya<br>suministrado. |
|----------------------------------------------------------------------------------------------------|----------------------------------------------------------------------------------------------------|
|                                                                                                    |                                                                                                    |

- El usuario también puede ingresar al sistema desde la página web CURBA MONTERIA.
- https://curbamonteria.com/

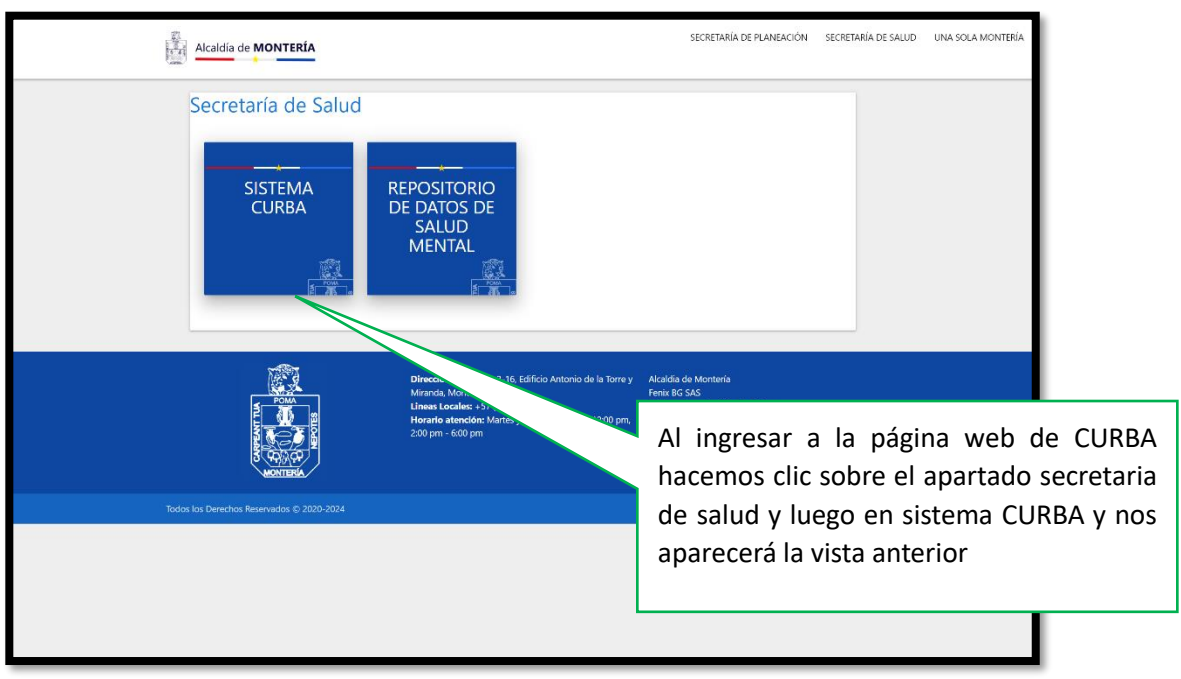

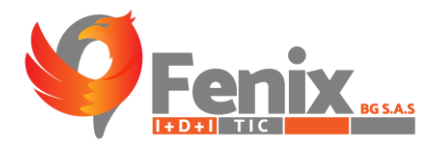

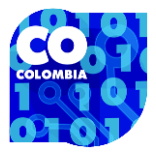

PDF

# INDICACIÓN DE FUNCIÓN POR ICONO

BOTON PARA DESCARGAR LOS PDF QUE SE ENCUENTRAN EN EL SISTEMA

BOTON PARA DESCARGAR LOS REPORTES COMPLETOS EN EXCEL DE MANERA INDIVIDUAL EN ALGUNAS DE LAS VISTAS.

BOTON PARA LLENAR EL FORMULARIO DE REMISIÓN QUE SE ENCUENTRA INMERSO EN CADA UNO DE LOS TEST DEL SISTEMA.

BOTON PARA GENERAR EL FORMATO DE REMISIÓN DILIGENCIADO CON LA INFORMACIÓN DEL PACIENTE, ACUDIENTE Y ENTIDAD PRESTADORA DE SALUD, ENTRE OTROS DATOS.

BOTON PARA VISUALIZAR UN REPORTE EN EXCEL SOBRE LAS REMISIONES ASOCIADAS A UNA ENTIDAD EN ESPECIFICO.

BOTON PARA VER UN CONSOLIDADO DE TODAS LAS REMISIONES POR ENTIDADES EMITIDAS EN EL SISTEMA.

BOTON PARA EDITAR LA INFORMACIÓN DE UN PROFESIONAL O PACIENTE REGISTRADO EN EL SISTEMA.

BOTON PARA ELIMINAR UN PACIENTE O PROFESIONAL DEL SISTEMA.

BOTON PARA AGREGAR UN REGISTRO EN LAS VISTAS QUE LO POSEEN.

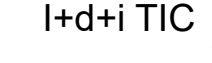

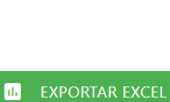

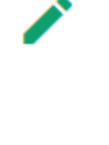

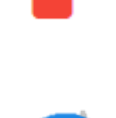

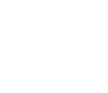

🐑)(+57) 300 803 81 45 😋 fenixbgsas@gmail.com 💽 fenixbgsas.com 父 Cl. 65 #10-99

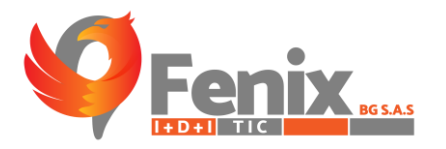

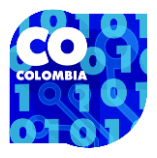

# MANUAL DE USUARIO ADMINISTRADOR

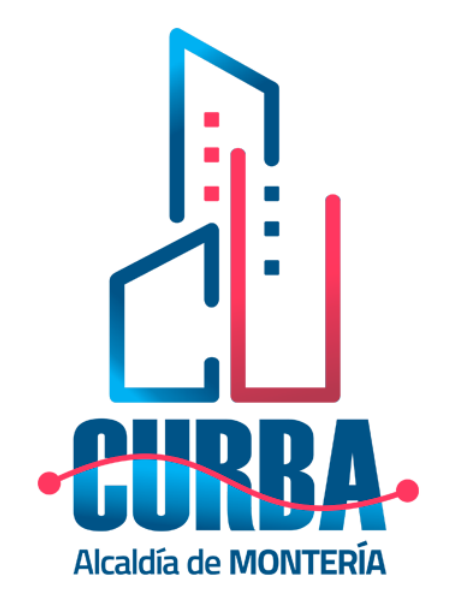

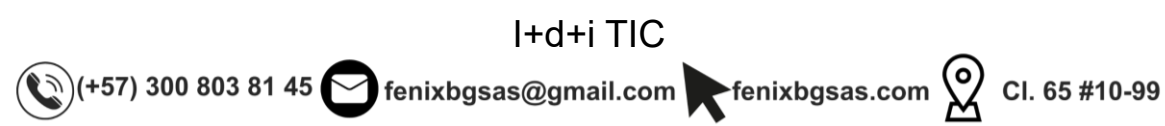

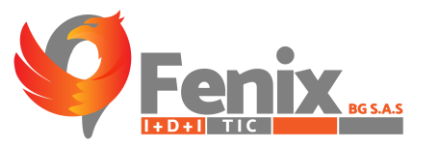

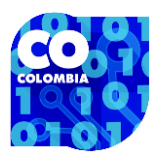

### GUIA DE LA WEB PRINCIAPAL DEL SISTEMA CURBA

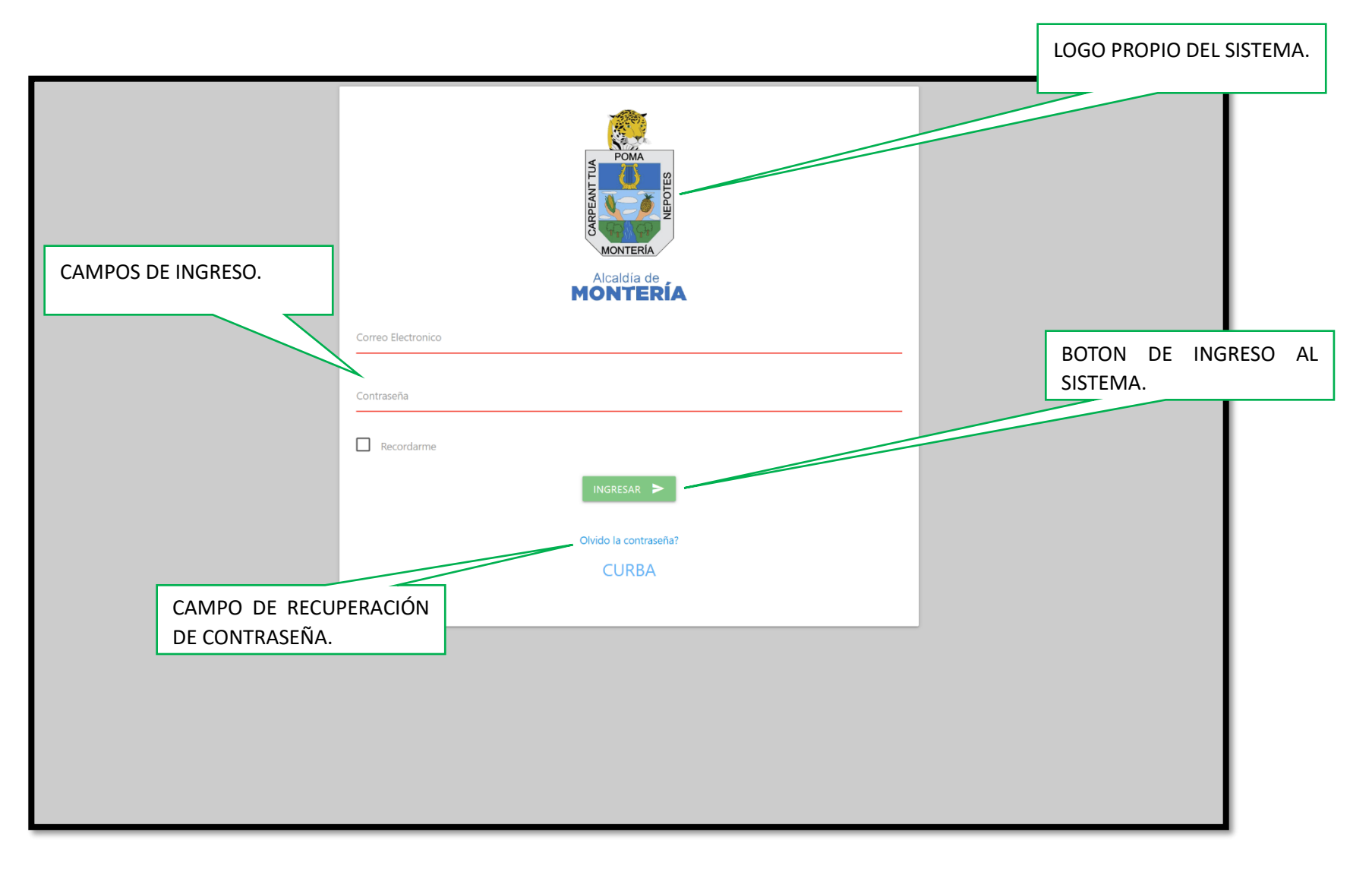

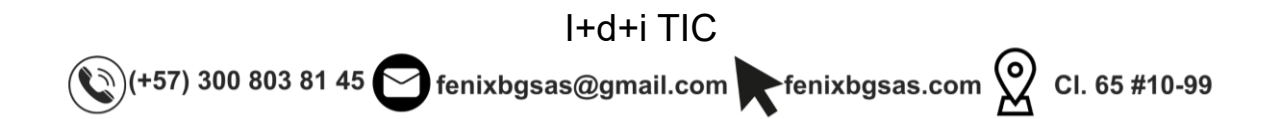

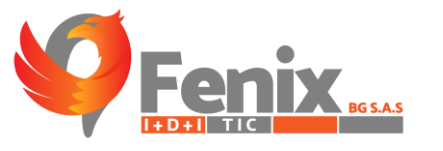

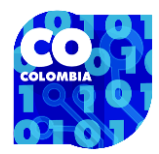

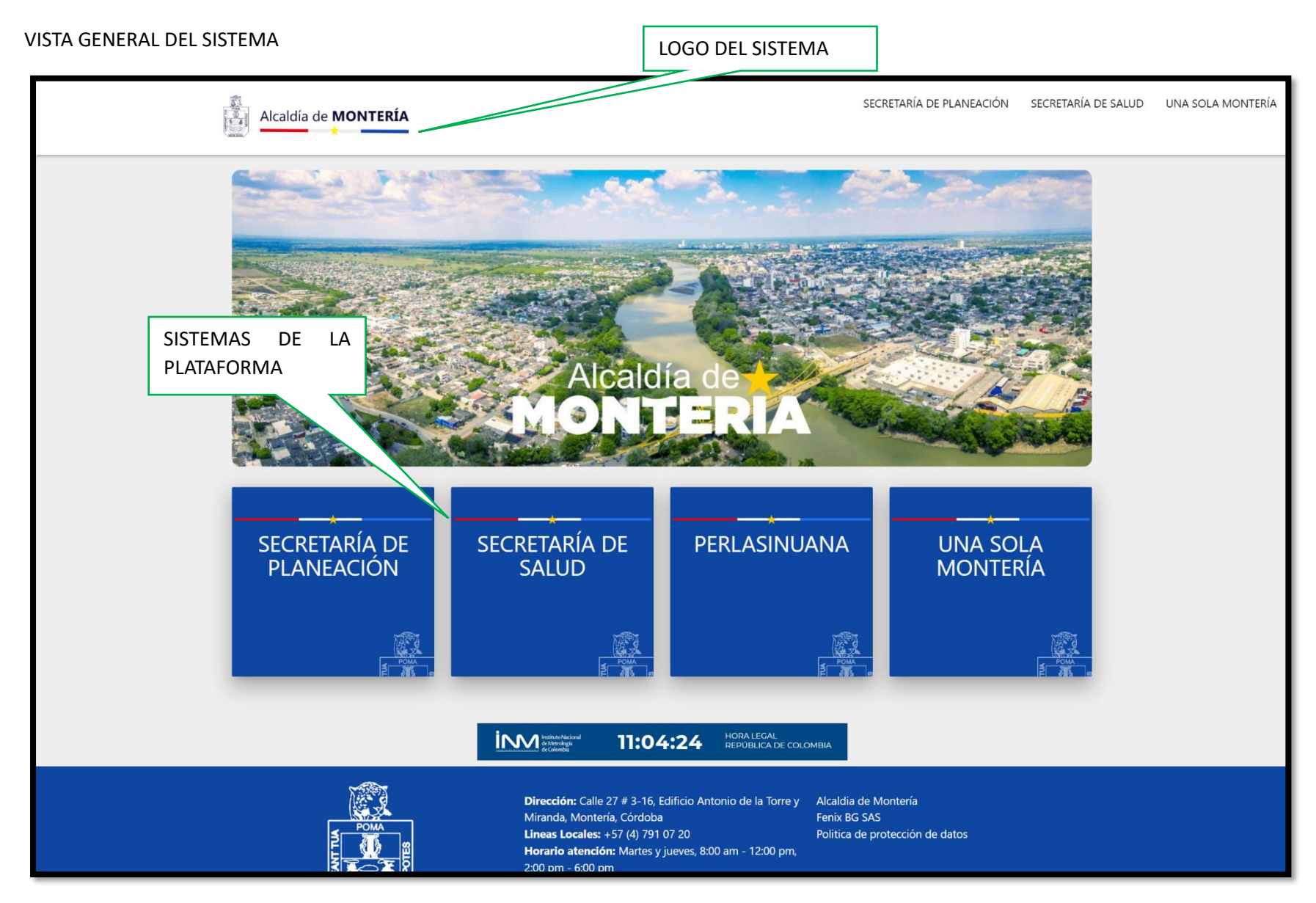

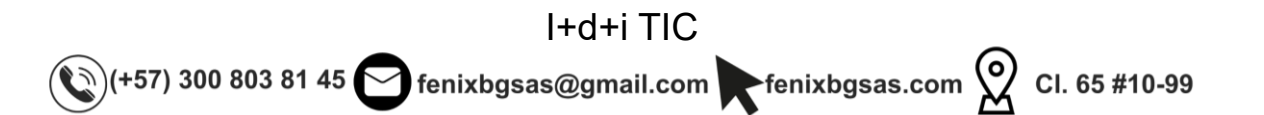

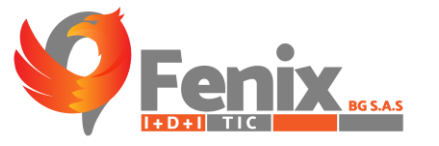

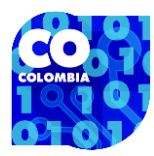

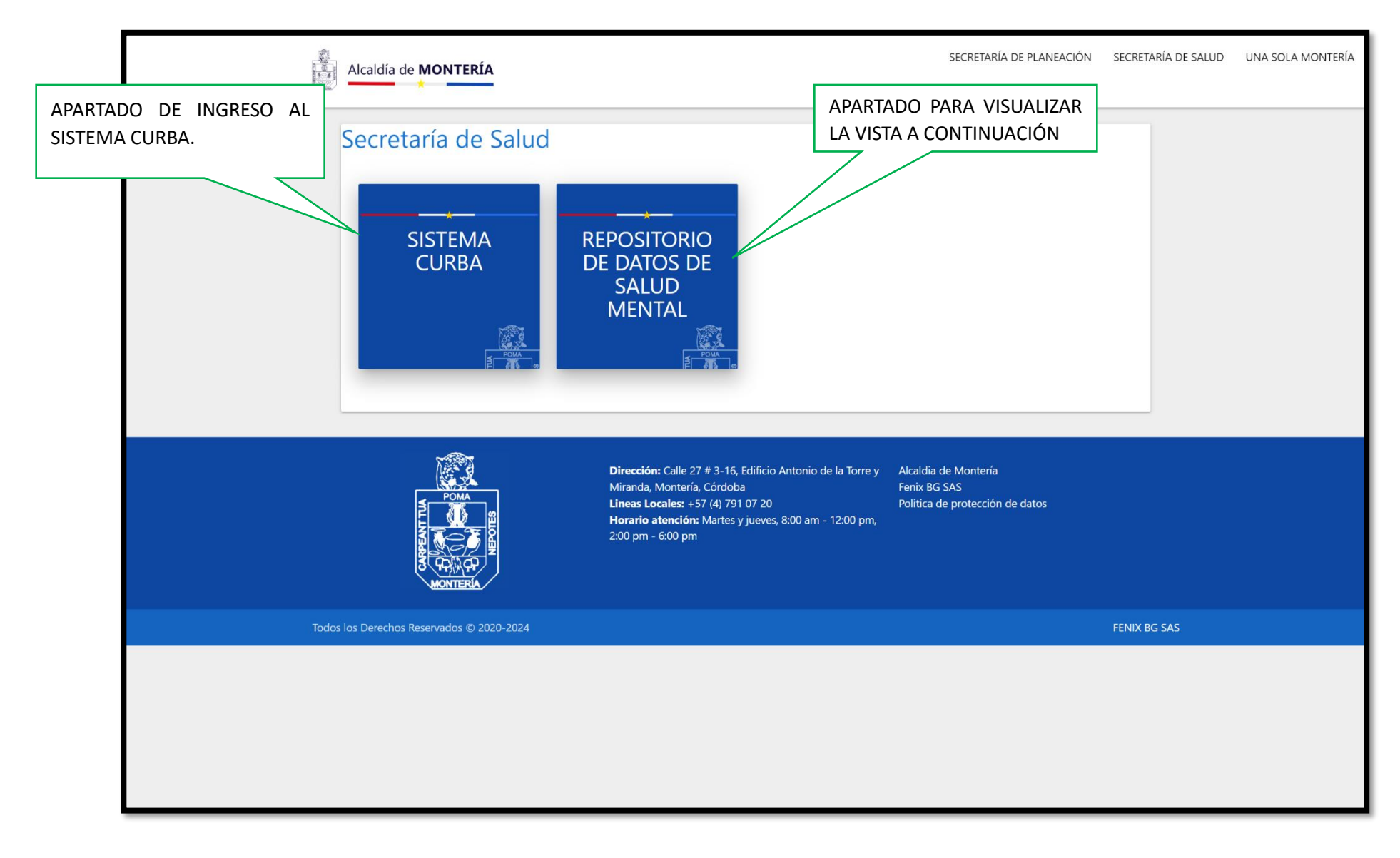

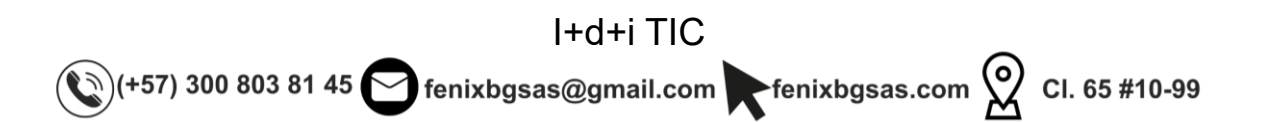

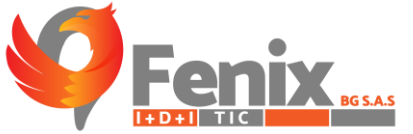

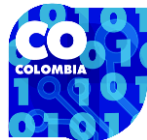

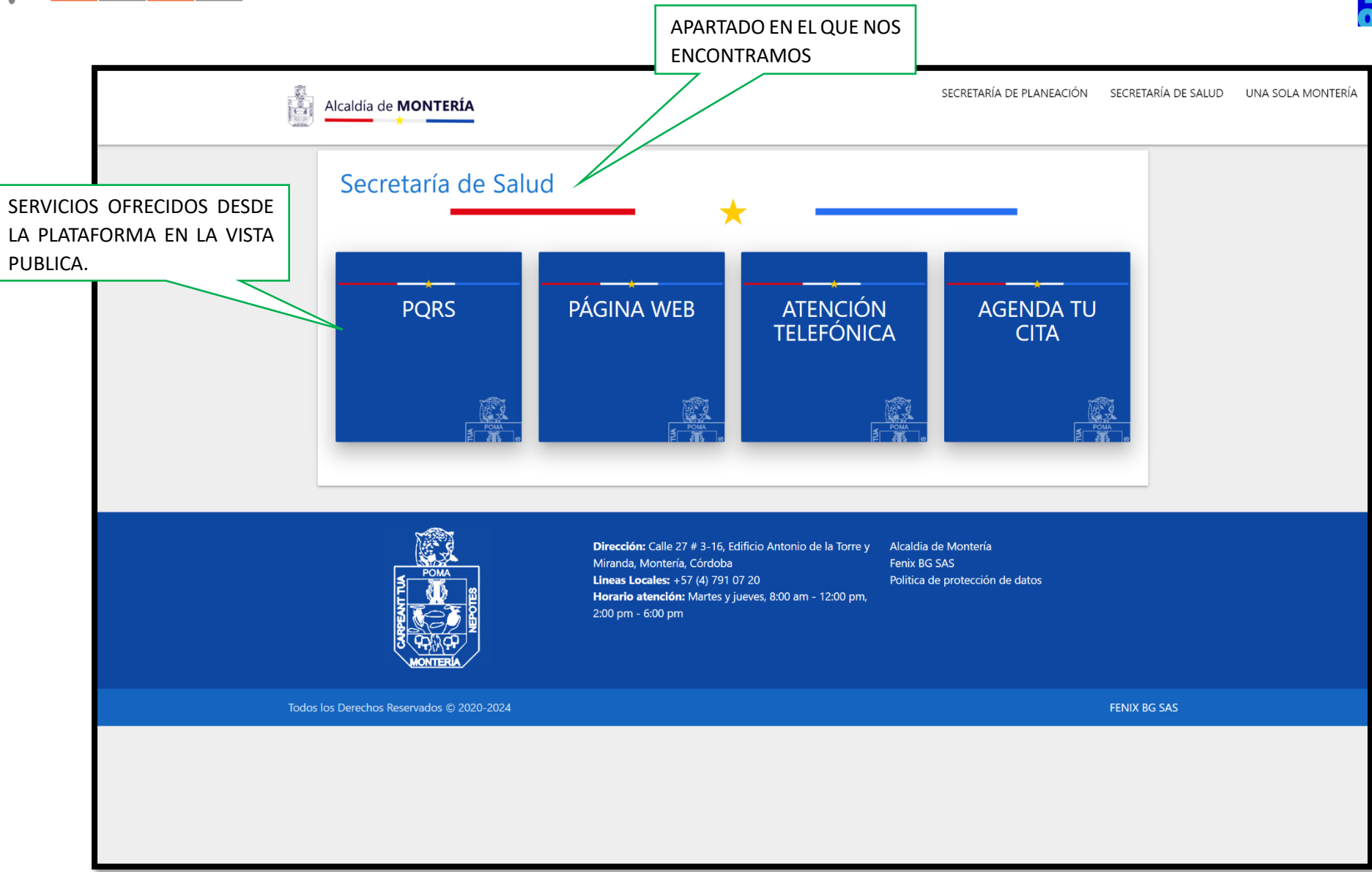

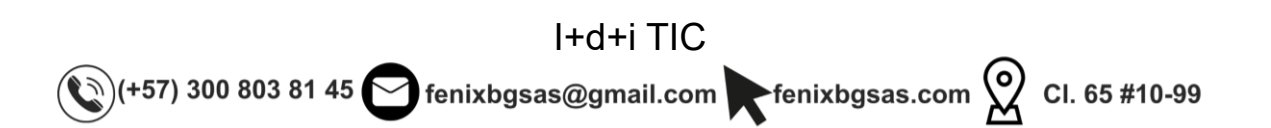

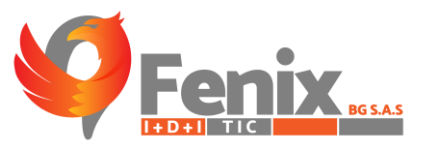

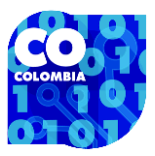

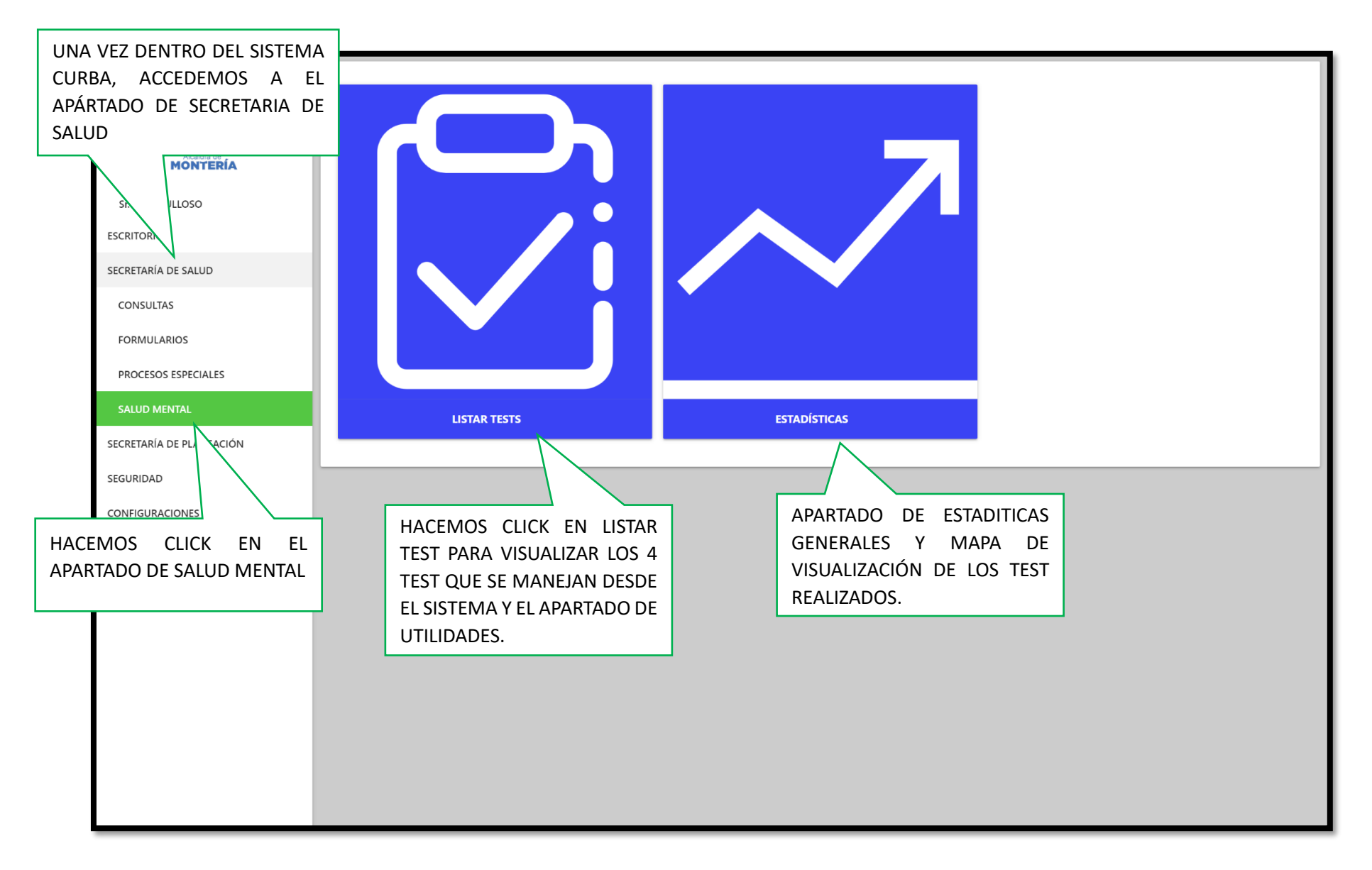

I+d+i TIC (+57) 300 803 81 45 fenixbgsas@gmail.com fenixbgsas.com 2 Cl. 65 #10-99

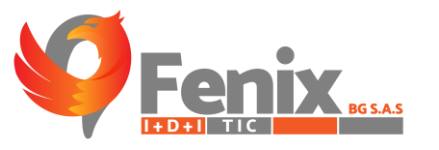

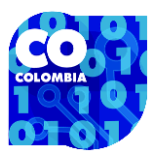

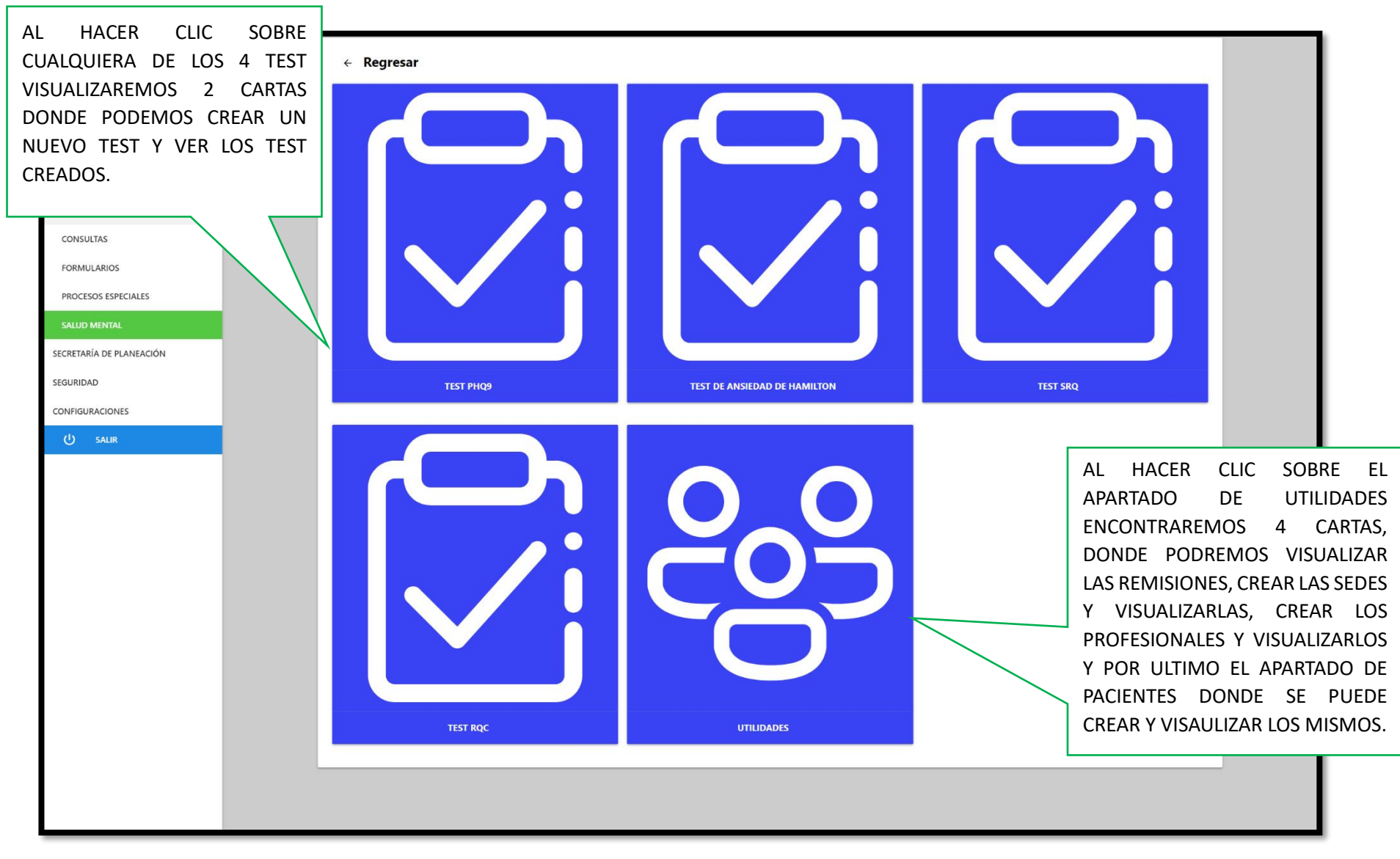

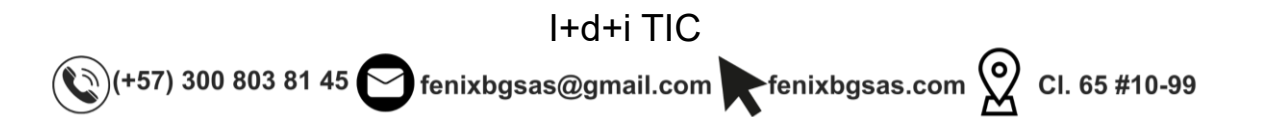

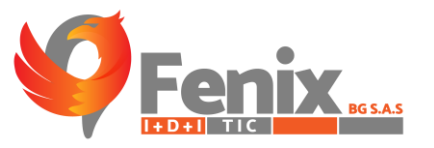

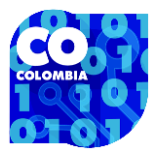

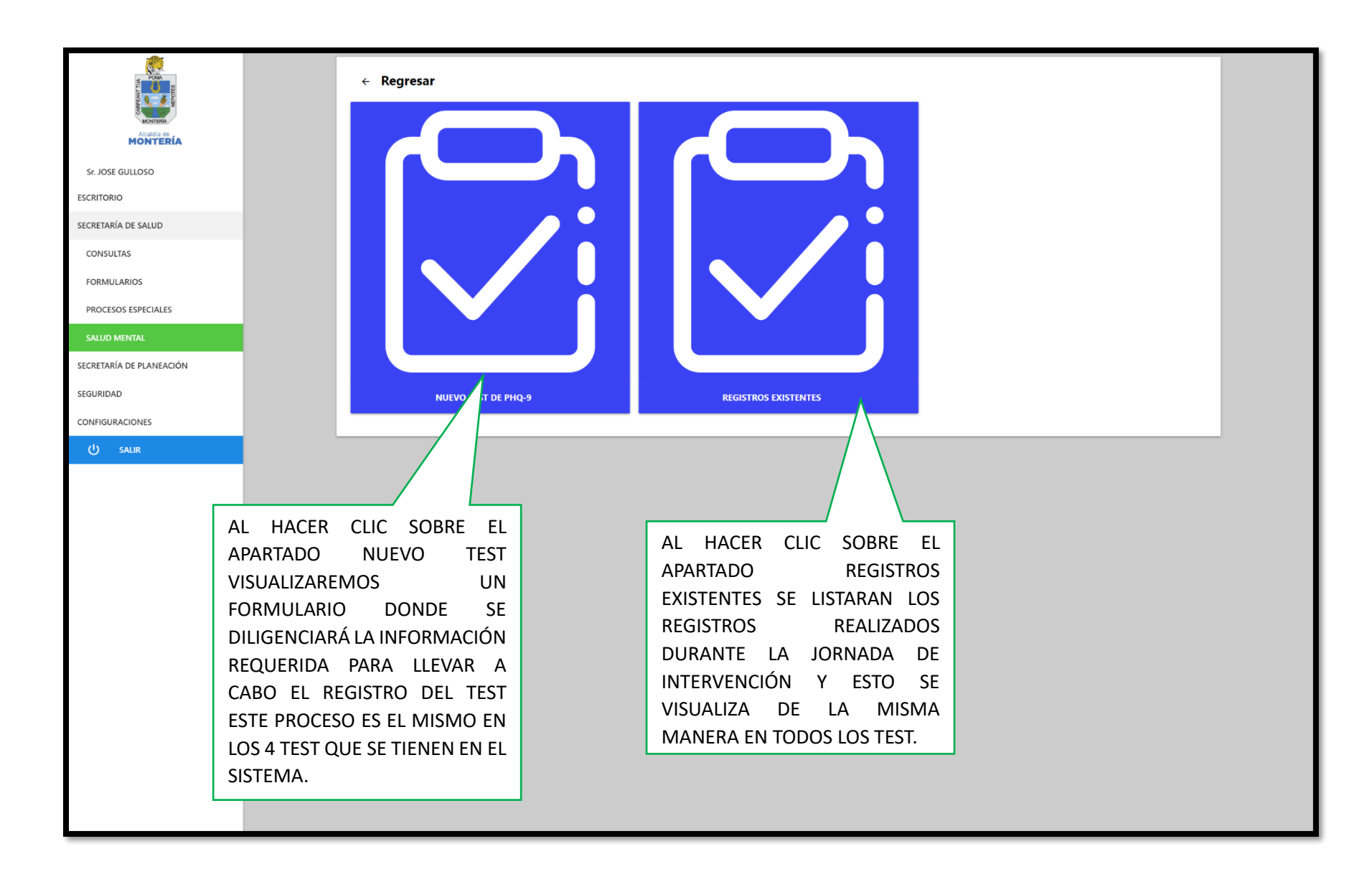

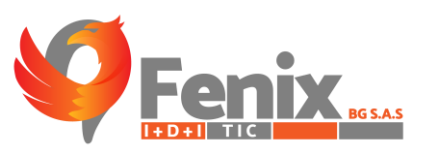

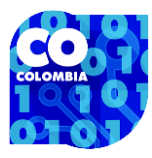

| INFORMACIÓN SOLICITADA<br>PARA EL DILIGENCIAMIENTO DEL                                                   | ← Regresar<br>APARTADO DE PACIENTES,<br>DESDE ESTA VISTA SE PUEDEN<br>CREAR NUEVOS PACIENTES<br>TEST VIRTUAL P<br>INFORMACIÓN<br>FECHA DE REGISTRO *                                                      | APARTADO DE EVALUADORES,<br>DESDE ESTA VISTA SE PUEDE<br>CREAR NUEVOS EVALUADORES.<br>EICOLÓGICO PHG9<br>DEL CIUDADANO                                                                                                    |
|----------------------------------------------------------------------------------------------------|----------------------------------------------------------------------------------------------------|----------------------------------------------------------------------------------------------------|
| SEGURIDAD<br>CONFIGURACIONES<br>U SAUR                                                                   | PACIENTE*<br>SELECCIONE UNA OPCIÓN                                                                                                    | SEDE *<br>SELECCIONE UNA OPCIÓN                                                                                                    |
|                                                                                                    | POCO INTERÉS O PLACER EN HACER LAS COSAS         Selecciona una opción         DIFICULIZAD PARA DORMIR O PERMANECER DORMIDO(A), O HA DORMIDO DEMASIADO         Selecciona una opción                      | SE HA SENTIDO DECAÍDO(A), DEPRIMIDO(A), O SIN ESPERANZAS<br>Selecciona una opción *<br>SE HA SENTIDO CANSADO(A) O CON POCA ENERGÍA<br>Selecciona una opción *                                                                                                    |
| CHECK PARA ACEPTAR LAS<br>POLITICAS DE USO DE<br>TRATAMIENTO DE DATOS, ESTE<br>CHECK ES OBLIGATORIO PARA | CON POCO APETITO O HA COMIDO EN EXCESO Selecciona una opción HA TENIDO DIFICULTAD PARA CONCENTRARSE EN COSAS TALES COMO LEER EL PERIÓDICO O VER TELEVISIÓN Selecciona una opción V                        | SE HA SENTIDO MAL CON USTED MISMO(A) – O QUE ES UN FRACASO O QUE HA QUEDADO MAL CON USTED MISMO(A)<br>O CON SU FAMILIA<br>Selecciona una opción v<br>LSE HA ESTADO MOVIENDO O HABILANDO TAN LENTO QUE OTRAS PERSONAS PODRIÁN NOTARLO?, O POR EL<br>CONTRARIO – HA ESTADO TAN INQUIETO(A) O AGITADO(A), QUE SE HA ESTADO MOVIENDO MUCHO MÁS DE LO<br>NORMAL<br>Selecciona una opción v |
| GUARDAR LOS DATOS.                                                                                       | HA PENSADO QUE ESTARÍA MEJOR MUERTO(A) O SE LE HA OCURRIDO LASTIMARSE DE ALGUNA MANERA Selecciona una opción  AL DAR CONSENTIMIENTO AL PROCESAMIENTO DE DATOS PERSONALES, EL USUARIO ESTÁ DE ACUERDO GUAR |                                                                                                    |
|                                                                                                    |                                                                                                    | REGISTRO.                                                                                                    |
|                                                                                                    | I+d+i TIC<br>(+57) 300 803 81 45 ❤️ fenixbgsas@gmail.com                                                                                                    | fenixbgsas.com 🛛 Cl. 65 #10-99                                                                                                    |

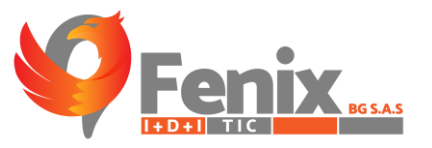

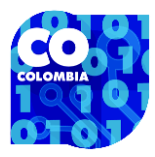

| - Aller                       |                                               |                                                                                                    |
|-------------------------------|-----------------------------------------------|----------------------------------------------------------------------------------------------------|
| ← Re                          | AGREGAR NUEVO PACIENTE<br>TIPO DE DOCUMENTO * | NÚMERO DE DOCUMENTO                                                                                                    |
| Alcaidia de<br>MONTERÍA       | Selecciona una opción 🗸 🗸                     | Ingrese su numero de documento                                                                                         |
| Sr. JOSE GULLOSO              | NOMBRES Y APELLIDOS DEL EVALUADO *            | EPS DEL PACIENTE                                                                                                    |
| ESCRITORIO                    | Ingrese su nombre completo                    | Selecciona una opción 🗸                                                                                                |
| SECRETARÍA DE SALUD           | GÉNERO *                                      | FECHA DE NACIMIENTO *                                                                                                  |
| CONSULTAS                     | Selecciona una opción 🗸 🗸                     | dd/mm/aaaa                                                                                                    |
| FORMULARIOS                   | EDAD *                                        | BARRIO *                                                                                                    |
| PROCESOS ESPECIALES           | 0                                             |                                                                                                    |
| SALUD MENTAL                  |                                               |                                                                                                    |
| SECRETARÍA DE PLANEACIÓN      | GRADO DE ESCOLARIDAD *                        | Dirección                                                                                                    |
| SEGURIDAD PACIENTE*           |                                               |                                                                                                    |
| AL HACER CLIC SOBRE EL BOTON  | TÉLEFONO *                                    | -                                                                                                    |
| AGREGAR PACIENTE SE           | Ingrese su número de teléfono                 |                                                                                                    |
| DESPLEGARA ESTA VENTANA DURAN |                                               | C MARQUE 0; VARIOS DÍAS: MARQUE 1; MÁS DE LA                                                                           |
| SUMINISTRARAN LOS DATOS DEL   | Guardar Cerrar                                |                                                                                                    |
| PACIENTE UNA UNICA VEZ PARA   | una opci                                      | TON PARA CANCELAR EL                                                                                                   |
| SER REUTILIZADO EN LOS DEMAS  | REC                                           | GISTRO DEL PACIENTE.                                                                                                   |
|                               | K O PERMANECER DORMIDO(A), O HA DORMIDO       | Selecciona una opción                                                                                                  |
| ROTO                          |                                               |                                                                                                    |
| DATOS                         |                                               | SE HA SENTIDO MAL CON USTED MISMO(A) – O QUE ES UN FRACASO O QUE HA QUEDADO MAL CON USTED<br>MISMO(A) O CON SU FAMILIA |
|                               |                                               | Selecciona una opción                                                                                                  |

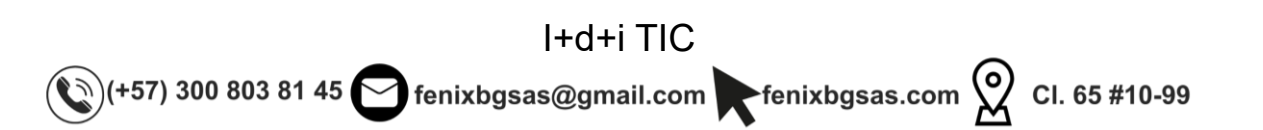

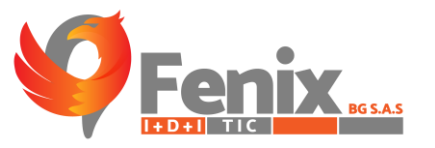

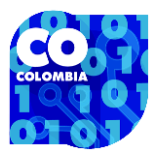

|                                                                                   | ← Re                        | gresar                                            |                               | <u>کې</u>                                                                                      |                                                  |
|-----------------------------------------------------------------------------------|-----------------------------|---------------------------------------------------|-------------------------------|------------------------------------------------------------------------------------------------|--------------------------------------------------|
| Alcaldía de                                                                       |                             | AGREGAR NUEVO PROFESIONAL                         |                               |                                                                                                |                                                  |
| MONTERIA                                                                          |                             | TIPO DE DOCUMENTO                                 | NÚMERO DE DOCUME              | NTO                                                                                            |                                                  |
| Sr. JOSE GULLOSO                                                                  |                             | Selecciona una opción                             | ✓ Ingreso su numero           | de documento                                                                                   |                                                  |
| ESCRITORIO                                                                        |                             |                                                   |                               |                                                                                                |                                                  |
| SECRETARÍA DE SALUD                                                               |                             | NOMBRES                                           | APELLIDOS                     |                                                                                                |                                                  |
| CONSULTAS                                                                         |                             | Ingrese su nombre                                 | Ingrese sus apellid           | os                                                                                             |                                                  |
| FORMULARIOS                                                                       |                             |                                                   | TELEFONO                      |                                                                                                |                                                  |
| PROCESOS ESPECIALES                                                               |                             | Ingrese email                                     | Ingrese su numero             | de telefono                                                                                    |                                                  |
| SALUD MENTAL                                                                      | CHA DE R                    | INSTITUCIÓN A LA QUE PERTENECE                    |                               |                                                                                                |                                                  |
| SECRETARÍA DE PLANEACIÓN                                                          | 19/06/202                   | Selecciona una opción 🗸                           |                               | •                                                                                              |                                                  |
| SEGURIDAD                                                                         | PACIENTE*                   |                                                   |                               |                                                                                                |                                                  |
| CONFIGURACIONES                                                                   | + AGREGA                    | Guardar Cerrar                                    |                               |                                                                                                |                                                  |
| AL HACER CLIC SOBRE EL BOTON<br>AGREGAR PROFESIONAL SE<br>DESPLEGARÁ ESTA VENTANA | DURAN                       | ITE LAS ÚÚ S 2 SEMANAS, ¿QUÉ TAN SEGUIDO LET<br>M | BOTON PARA<br>REGISTRO DEL PA | CANCELAR EL<br>CIENTE. UE 3)                                                                   | : MARQUE 0; VARIOS DÍAS: MARQUE 1; MÁS DE LA     |
| FLOTANTE DONDE SE                                                                 | OCO INTER                   | ÉS O PL ER LAS COSAS                              |                               | SE HA SENTIDO DECAÍDO(A), DEPRIMIDO(A), O S                                                    | SIN ESPERANZAS                                   |
| SUMINISTRARAN LOS DATOS DEL                                                       | Selecciona                  | 103.0                                             | ~                             | Selecciona una opción                                                                          |                                                  |
| PROFESIONAL UNA UNICA VEZ                                                         | IFICL                       | OTON PARA GUARDAR LOS                             | MASIADO                       | SE HA SENTIDO CANSADO(A) O CON POCA ENE                                                        | RGÍA                                             |
| DEMAS TEST.                                                                       | D<br>Selec <del>ciona</del> | ATOS.                                             | ~                             | Selecciona una opción                                                                          | ~                                                |
|                                                                                   | CON POCO A                  | APETITO O HA COMIDO EN EXCESO                     | ~                             | SE HA SENTIDO MAL CON USTED MISMO(A) – O<br>MISMO(A) O CON SU FAMILIA<br>Selecciona una opción | QUE ES UN FRACASO O QUE HA QUEDADO MAL CON USTED |

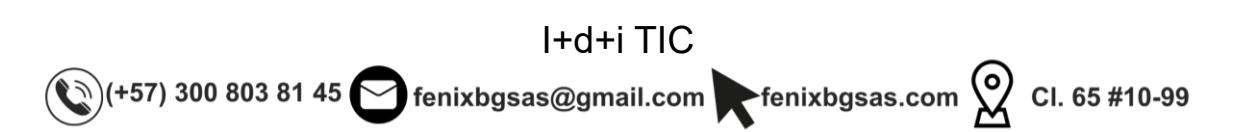

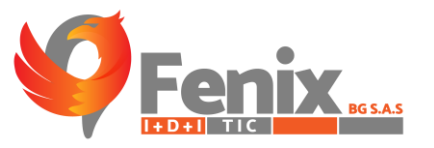

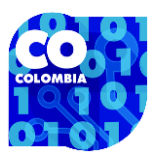

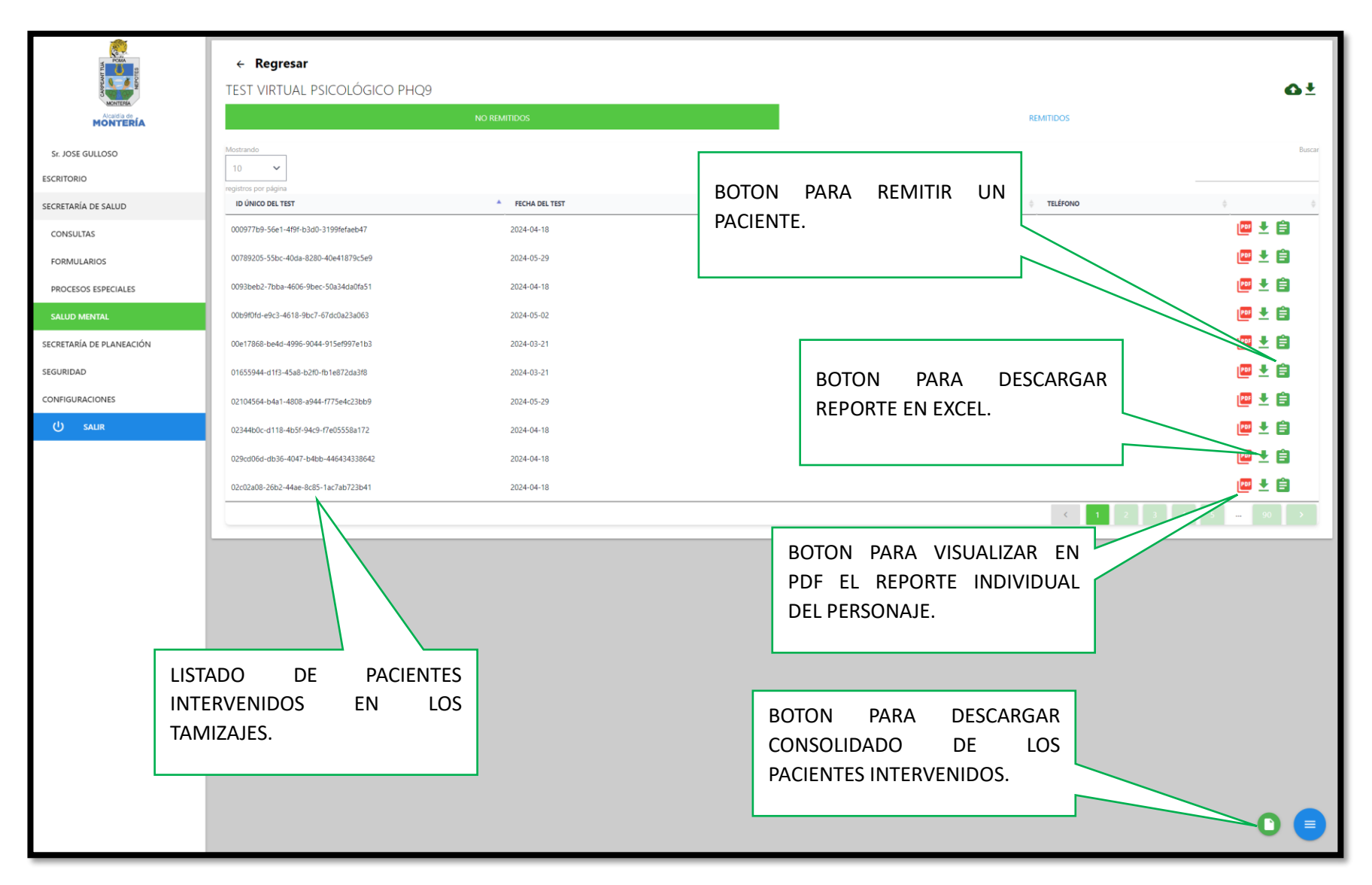

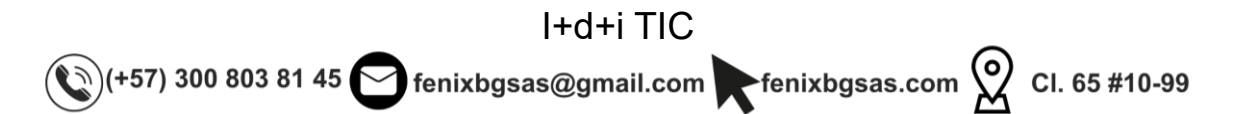

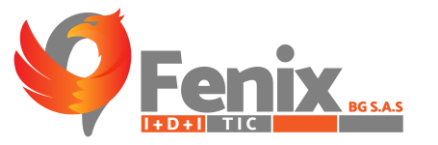

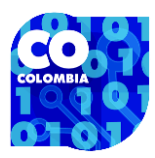

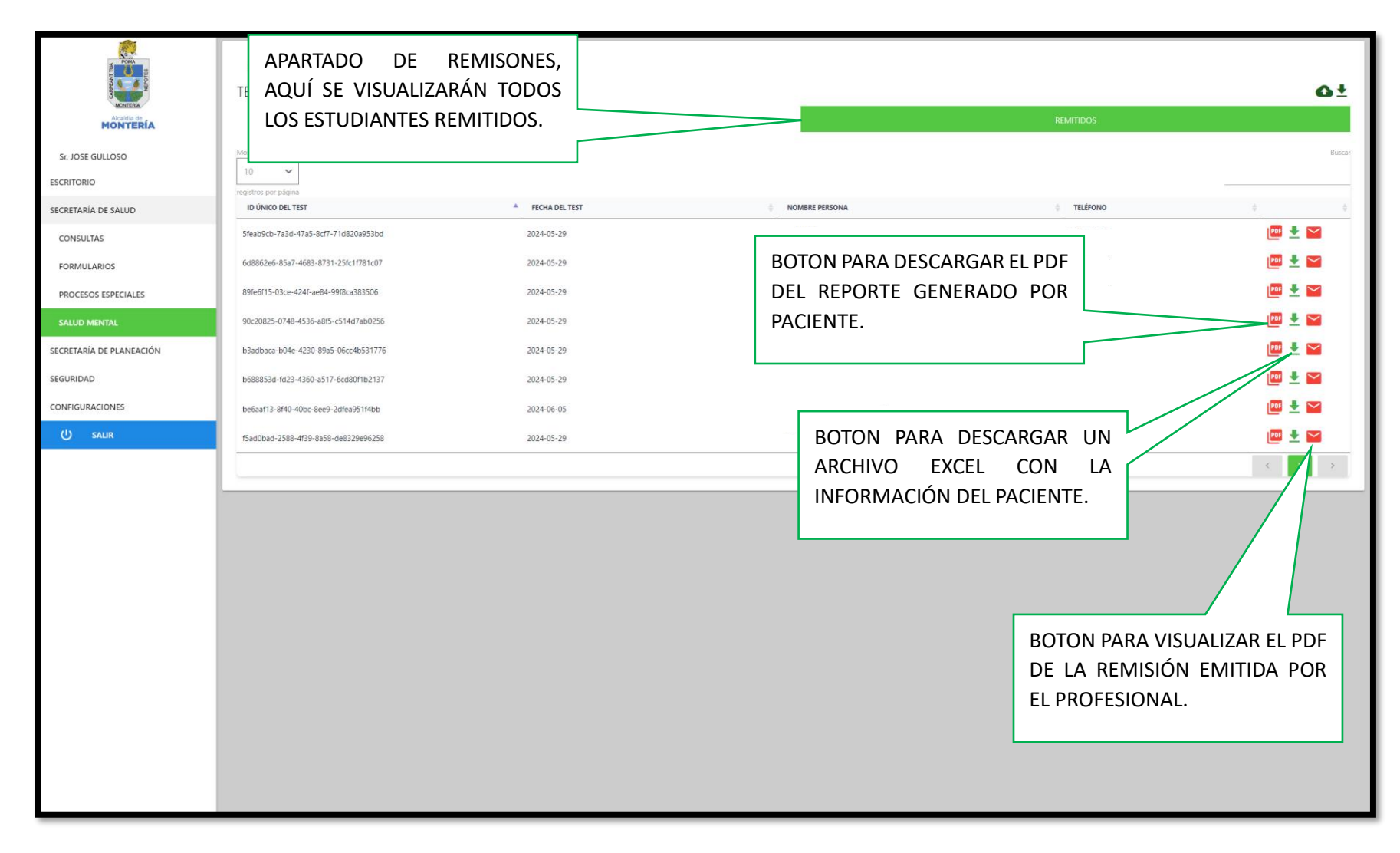

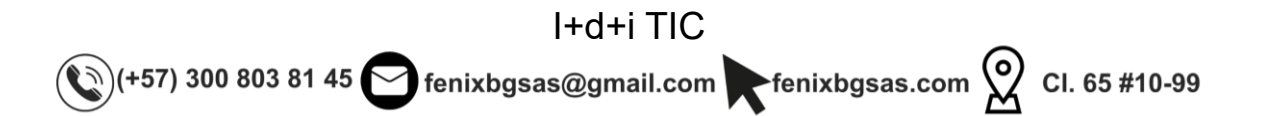

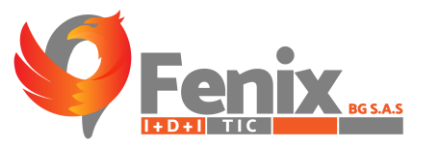

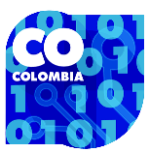

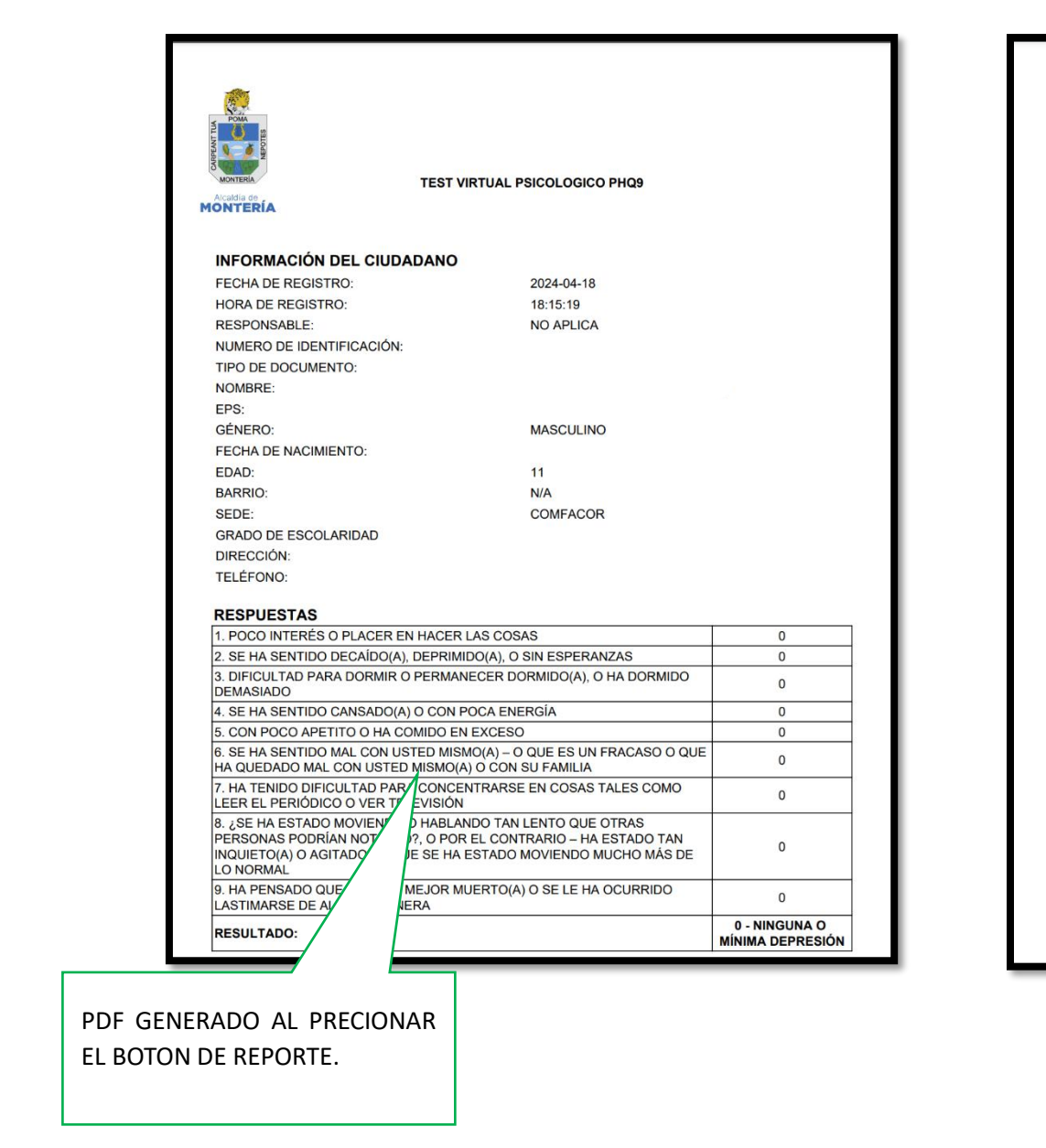

| E                       | :STR/    | ATEGIA PARA VIVI<br>FICHA DE REM | R SANAMENTE<br>IISIÓN | Alcaldia de<br>MONTERÍA                  |
|-------------------------|----------|----------------------------------|-----------------------|------------------------------------------|
| NOMBRE Y<br>APELLIDO    |          | LUZ MARINA BLANCO<br>PEINADO     | EPS: CAJACOPI         | GÉNERO: FEMENINO                         |
| TIPO DE<br>DOCUMENTO    |          | TARJETA DE IDENTIDAD             | NÚMERO DE             |                                          |
| ACUDIENTE               |          | DIANIS PAOLA PEINADO             | PARENTESCO            |                                          |
| DIRECCIÓN: BRR LA SE    | IVA      | TELÉFONO.                        | EDAD: 36              | CORREO ELECTRÓNICO:<br>notiene@gmail.com |
|                         |          | LISTA DE                         | CHEQUEO               |                                          |
| UESTIONARIO D           | E SAL    | UD DEL PACIENTE-                 | TEST DE ANSIEDA       | D DE HAMILTON                            |
| (PHQ-9)                 |          |                                  | RESULTADO: 29         |                                          |
| RESULTADO: 13           |          |                                  | NIVEL DE RIESGO       | LTO                                      |
| NIVEL DE RIESGO: A      | ALTO     |                                  | POC - CUECTION        |                                          |
| SRQ - CUESTION          | ARIO     | DE SINTOMAS PARA                 | NIÑOS                 | ARIO DE SINTOMAS PARA                    |
| ADOLESCENTES,           | JOVE     | NES Y ADULTOS                    | RESULTADO             |                                          |
| RESULTADO:              |          |                                  | NU/EL DE DU           |                                          |
| NIVEL DE RIESCO         |          |                                  | NIVEL DE RIESGO:      |                                          |
| THE DE MESSO!           |          |                                  |                       |                                          |
|                         |          |                                  |                       |                                          |
|                         |          | FACTORES                         | DE ALERTA             |                                          |
| IDE                     | EACION   | SUICIDA                          | AFECT                 | ACIÓN EMOCIONAL                          |
| VIOLEN                  |          | RAFAMILIAR                       |                       |                                          |
| CONDUCTA PARA S         | EGUIR    | REMISIÓN A EPS                   |                       |                                          |
| RECOMENDACIONE          | :e.      |                                  |                       |                                          |
|                         |          |                                  |                       |                                          |
| NOMBRE PROFESIO         | )NAL/ F  | PROFESIONAL EN FORM              | ACION: CATALINA FL    | OREZ RAMIREZ                             |
| UNIVERSIDAD/ENTI        | DAD/EF   | PS/IPS: CAD VIDA IPS             |                       |                                          |
| INSTITUCION EDUC        | ΑΤΙVΑ    | DONDE SE APLICO LA P             | RUEBA: LOS GARZO      | INES                                     |
| dentificador único de l | la remis | ión: 798ac570-e9bf-40d5-a        | a4d8-94dd9ec16d98     |                                          |
|                         |          |                                  |                       |                                          |
|                         |          |                                  | [                     |                                          |
|                         |          |                                  |                       | PDF GENERAD                              |

PDF GENERADO AL PRECIONAR EL BOTON DE REMISIÓN.

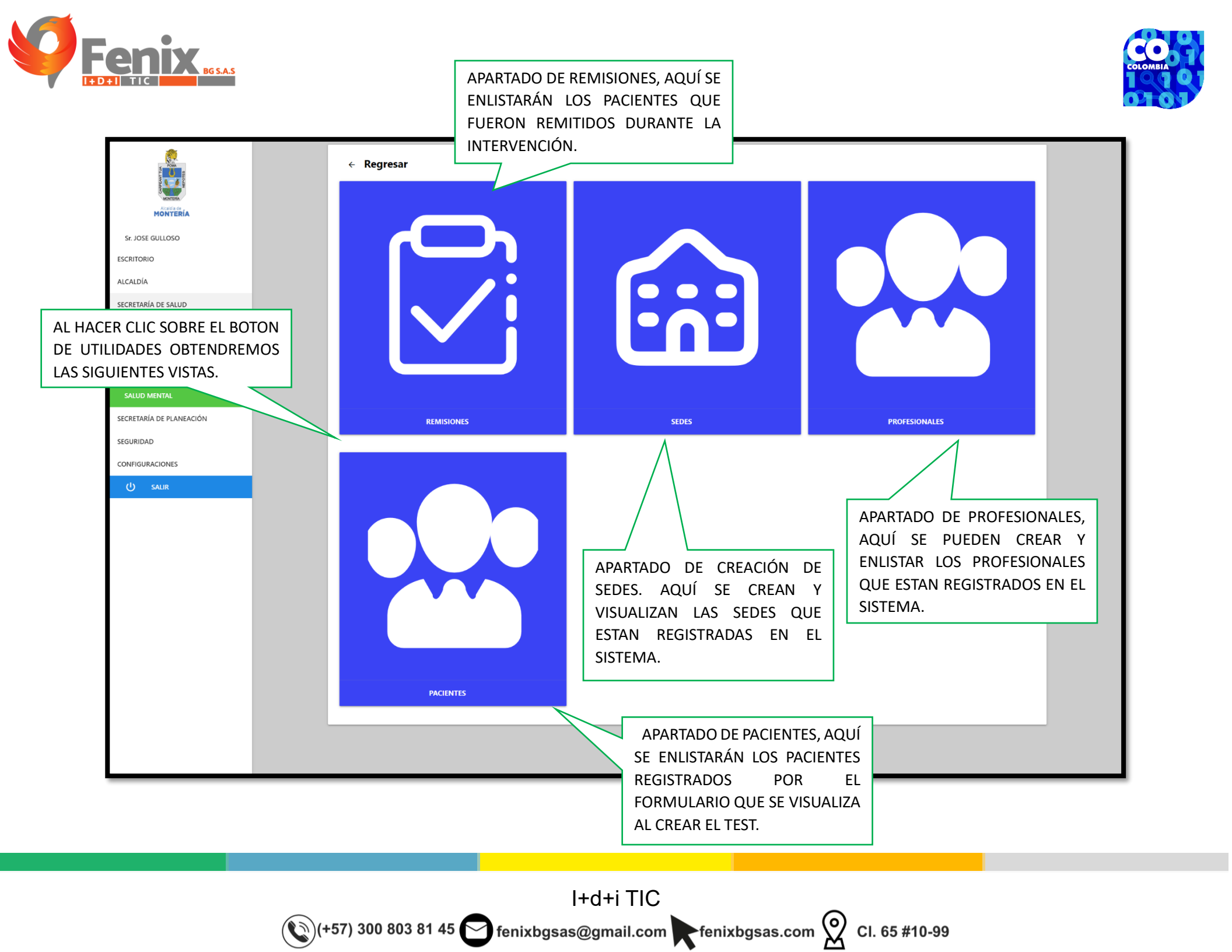

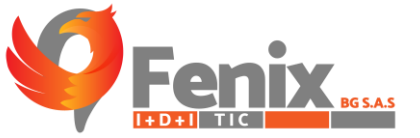

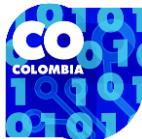

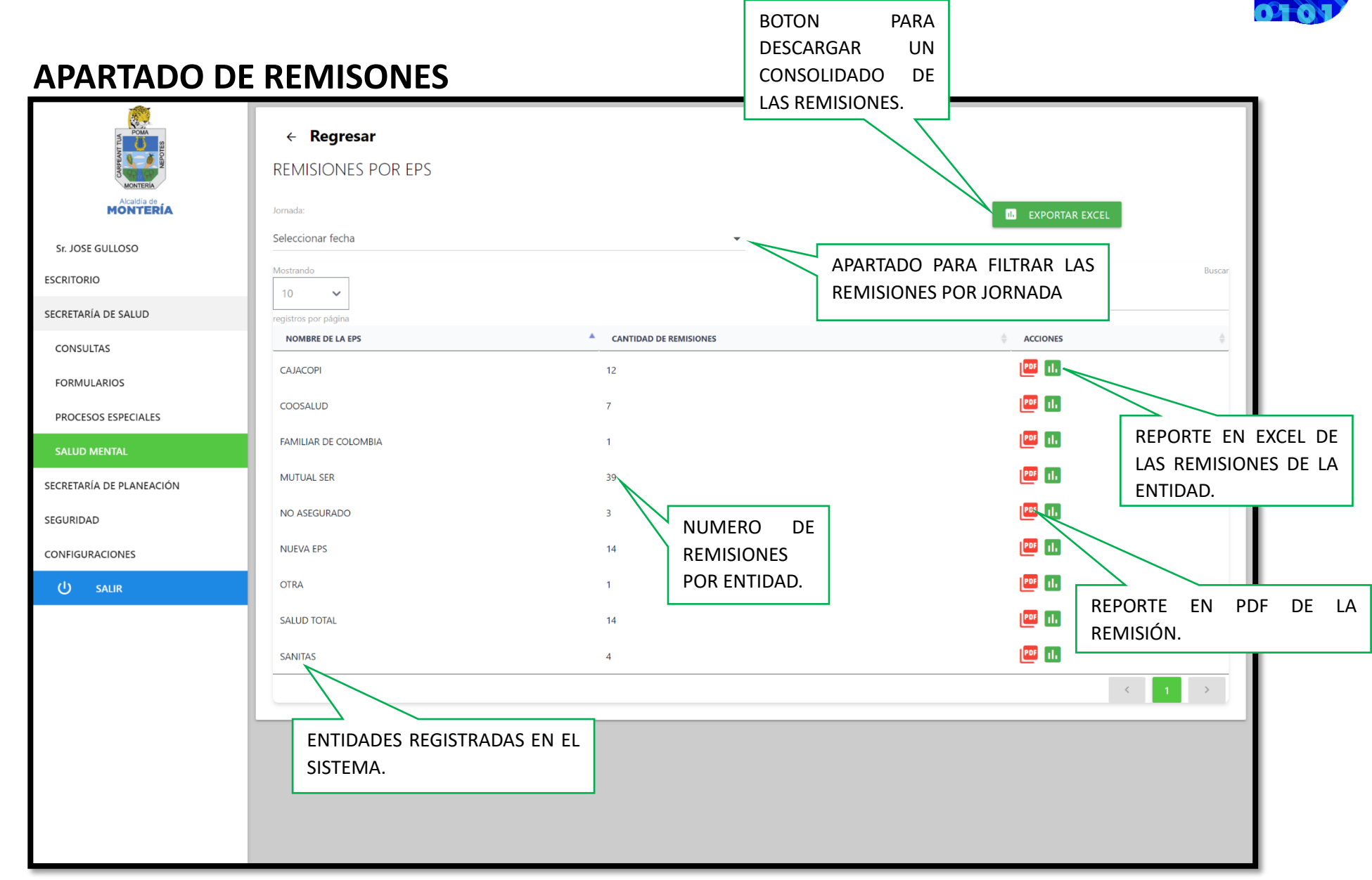

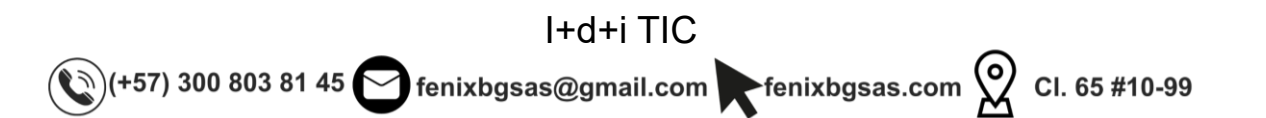

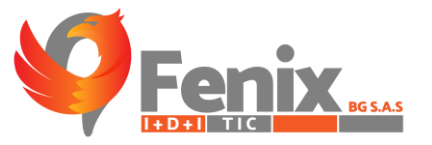

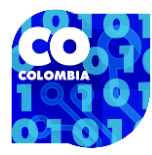

|                                       | ← Regresar SEDES DE APLICACIÓN DE TESTS DE SALUD M | ENTAL                                                |                                |                   |
|---------------------------------------|----------------------------------------------------|------------------------------------------------------|--------------------------------|-------------------|
| Acada de MONTERÍA<br>Sr. JOSE GULLOSO | Mostrando<br>10 V                                  | Γ                                                    | BOTON PARA F                   |                   |
| ESCRITORIO                            | NOMBRE DE LA SEDE                                  | DIRECCIÓN                                            |                                | ¢                 |
| SECRETARÍA DE SALUD                   | AGUAS NEGRAS                                       | Institución Educativa Aguas Negras (INEAN), Mont     | ería, Cordoba, Colombia        | AGUAS NEGRAS      |
| CONSULTAS                             | ANTONIA SANTOS                                     | Colegio Antonia Santos, Diagonal 23, Montería, C     | BOTON PARA                     | ELIMINAR UNA      |
| FORMULARIOS                           | ANTONIO NARIÑO                                     | Antonio Nariño school, Calle 44, Montería, Córdol    | SEDE.                          | / 1               |
| PROCESOS ESPECIALES                   | BESITO VOLADO                                      | IE Besito Bolao, Montería, Cordoba, Colombia         |                                | SIN UBICACIÓN 🧪 🧵 |
| SALUD MENTAL                          | BUENOS AIRES                                       | Institución educativa Buenos Aires, Montería, Cord   | loba, Colombia                 | SIN UBICACIÓN     |
| SECRETARÍA DE PLANEACIÓN              | CAMILO TORRES                                      | Institucion Educativa Camilo Torres sede Principal,  | Montería, Cordoba, Colombia    | MOCARÍ 🧪 🧵        |
| SEGURIDAD                             | CAMILO TORRES LA VICTORIA                          | Institucion Educativa La Victoria, Montería, Cordob  | a, Colombia                    | LA VICTORIA       |
| CONFIGURACIONES                       | CAÑO VIEJO PALOTAL                                 | I.E Caño Viejo, Montería, Cordoba, Colombia          |                                | SIN UBICACIÓN 🧪 🧵 |
| ப் salir                              | CECILIA DE LLERAS                                  | Institucion Educativa Cecilia De Lleras, Transversal | 7, Montería, Córdoba, Colombia | COMUNA 4 🧪 🧵      |
|                                       | CENTRO EDUCATIVO SAN JOSE DE CHIQUITO              | Colegio San Jose De Turbaco, Carrera 11, Turbaco,    | Bolívar, Colombia              | SIN UBICACIÓN     |
|                                       |                                                    |                                                      | < <u>1</u>                     | 2 3 4 5 14 →      |
|                                       |                                                    |                                                      |                                |                   |
|                                       | SEDES REGISTRADAS EN EL<br>SISTEMA.                |                                                      | BOTON PAR<br>NUEVA SEDE        | A REGISTRAR UNA   |
|                                       |                                                    |                                                      |                                | +                 |

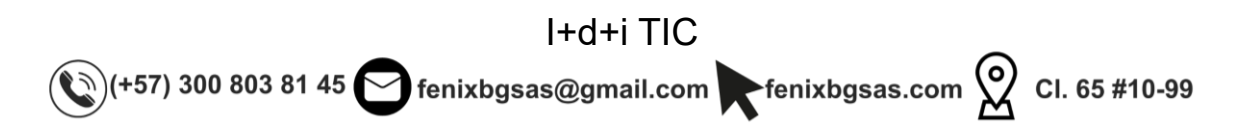

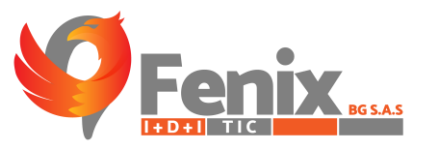

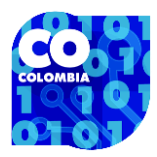

### FORMULARIO DE REGISTRO DE SEDES

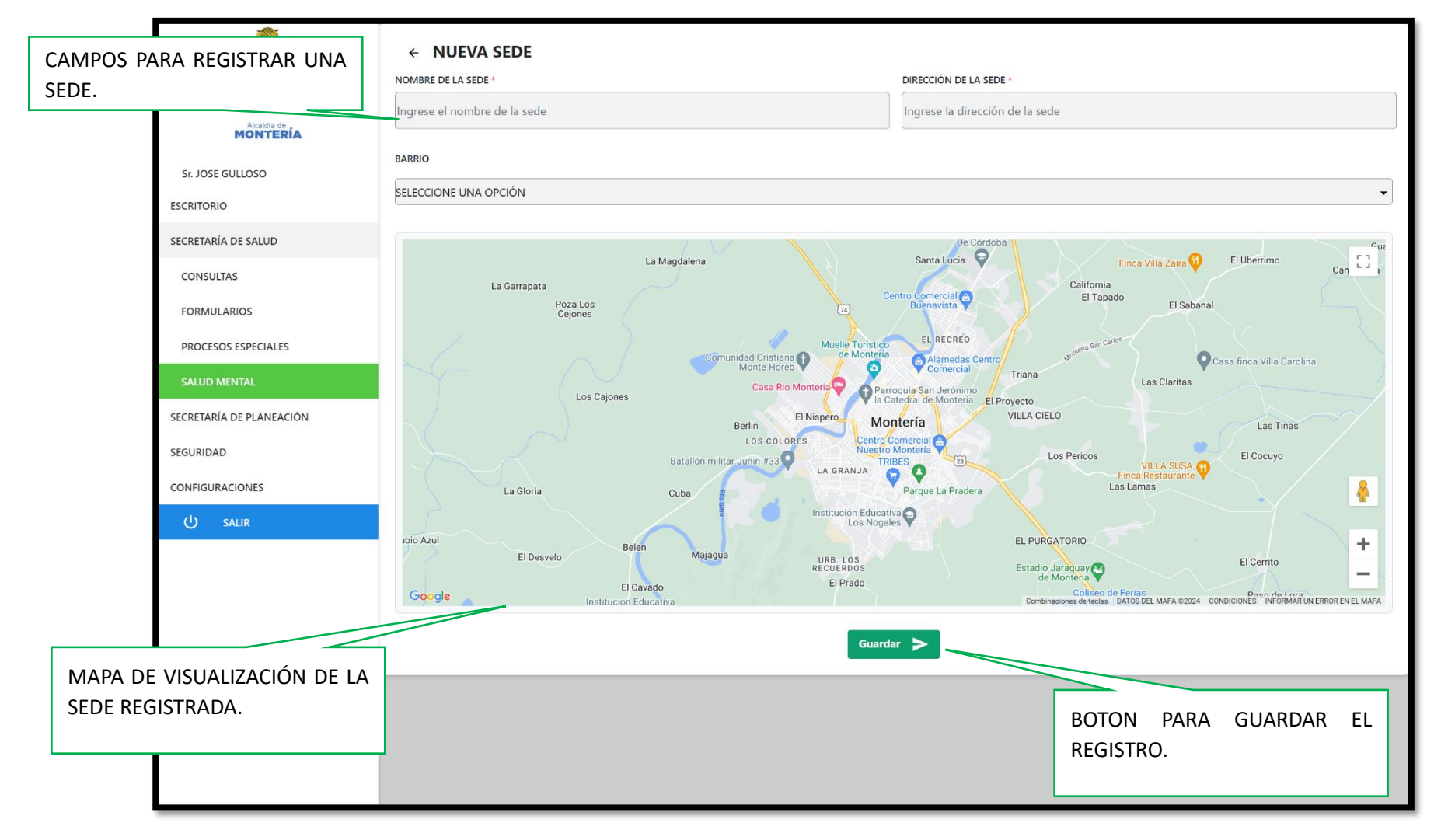

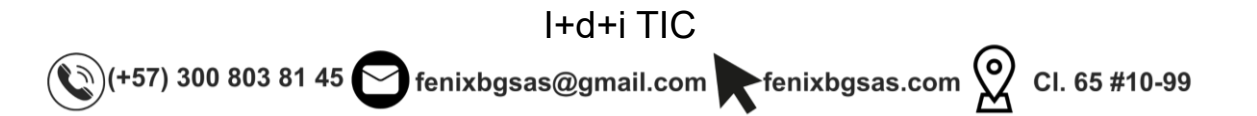

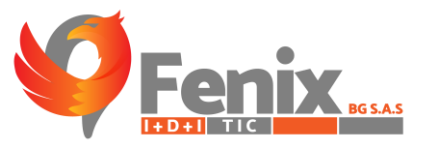

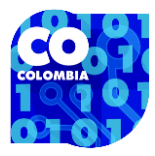

|                          | <ul> <li>← Regresar</li> <li>LISTADO DE PROFES</li> </ul> | IONALES       |                           |
|--------------------------|-----------------------------------------------------------|---------------|---------------------------|
|                          | Mostrando                                                 |               | Buscar                    |
| Sr. JOSE GULLOSO         |                                                           |               |                           |
| ESCRITORIO               | NOMBRES                                                   | APELLIDOS     | CORREO ELECTRÓNICO        |
| SECRETARÍA DE SALUD      |                                                           |               | / 📋                       |
| CONSULTAS                | 1.                                                        |               | / 🔳                       |
| FORMULARIOS              |                                                           |               | / 🔳                       |
| PROCESOS ESPECIALES      |                                                           |               | / 📋                       |
| SALUD MENTAL             |                                                           |               | × =                       |
| SECRETARÍA DE PLANEACIÓN |                                                           |               | BOTON PARA ELIMINAR UN    |
| SEGURIDAD                |                                                           |               |                           |
| CONFIGURACIONES          |                                                           |               |                           |
| ப் salir                 |                                                           |               | BOTON PARA EDITAR UN      |
|                          |                                                           |               | PROFESIONAL.              |
|                          |                                                           |               | < 1 2 3 4 5 442 >         |
|                          |                                                           |               |                           |
|                          | LISTADO DE F                                              | ROFESIONALES. |                           |
|                          |                                                           |               | BOTON PARA REGISTRAR LINA |
|                          |                                                           |               | NUEVO PROFESIONAL.        |
|                          |                                                           |               | +                         |

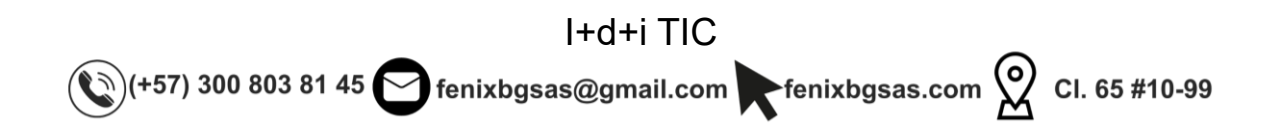

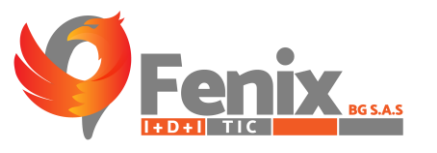

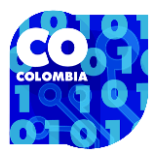

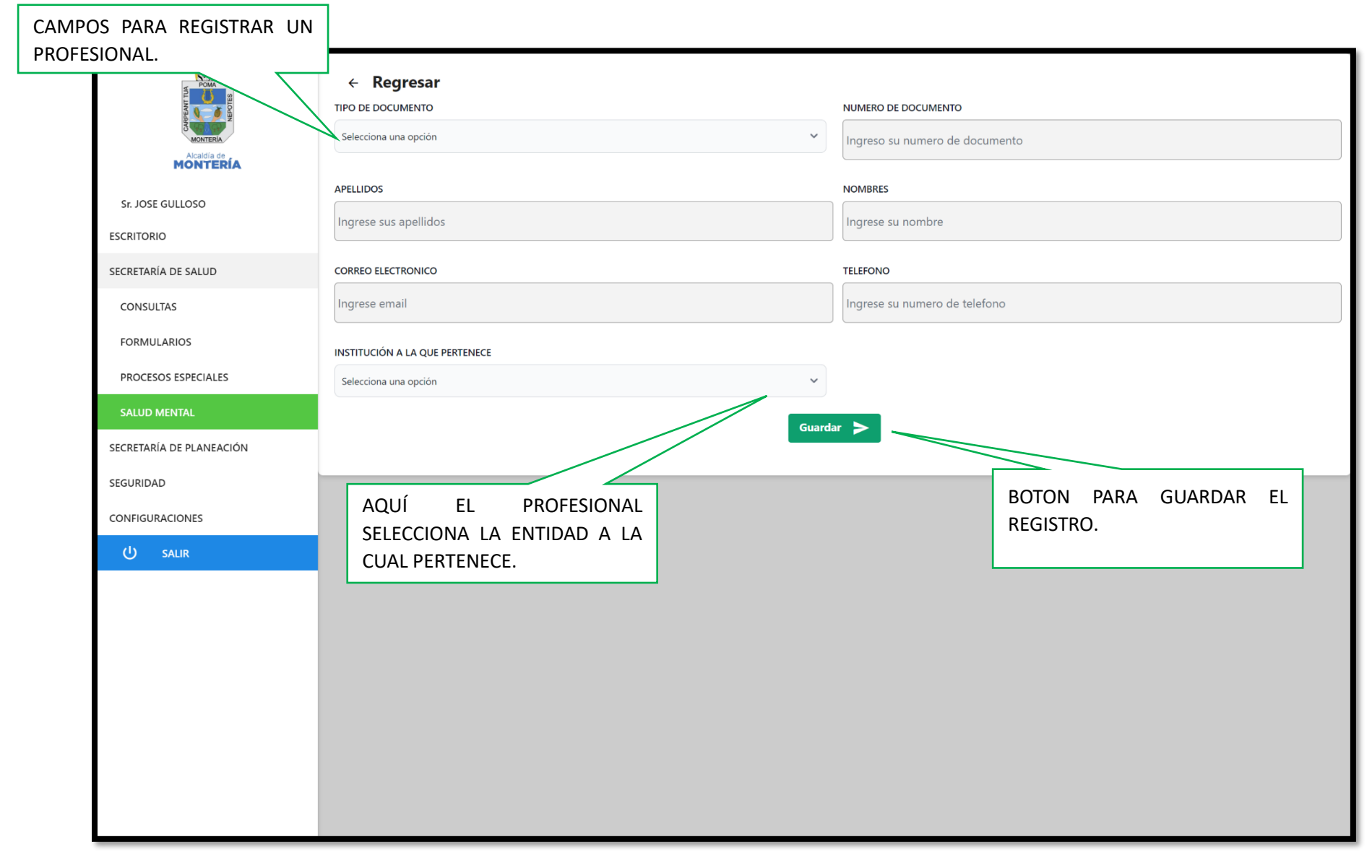

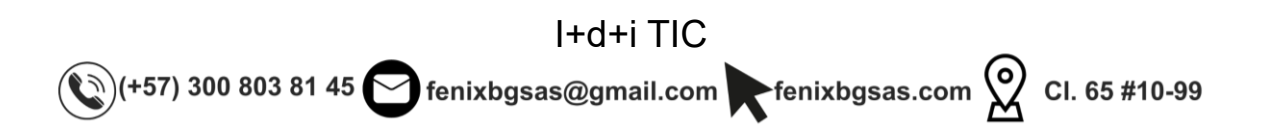

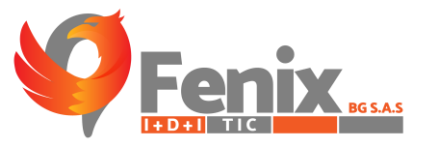

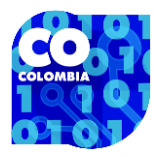

| SELOEP<br>MILLINGGERO                                 | ← Regresar LISTADO DE PACIENTES REGISTRADOS                                                                                |
|-------------------------------------------------------|----------------------------------------------------------------------------------------------------|
| Sr. JOSE GULLOSO<br>ESCRITORIO<br>SECRETARÍA DE SALUD | Mostrando<br>10 v<br>registros por página<br>NOMBRES TELEFONO<br>TELEFONO<br>TELEFONO<br>BOTON PARA EDITAR UN<br>PACIENTE. |
| CONSULTAS<br>FORMULARIOS<br>PROCESOS ESPECIALES       | BOTON PARA ELIMINAR UN PACIENTE.                                                                                           |
| SALUD MENTAL                                          | /                                                                                                    |
| SECRETARÍA DE PLANEACIÓN                              | /                                                                                                    |
| SEGURIDAD                                             | /                                                                                                    |
| CONFIGURACIONES                                       | × 🔋                                                                                                    |
| ப் salir                                              | 🗶 📋                                                                                                    |
|                                                       | × 🔳                                                                                                    |
|                                                       | < 1 2 3 4 5 474 >                                                                                                    |
|                                                       | LISTADO DE PACIENTES<br>REGISTRADOS EN EL SISTEMA<br>BOTON PARA REGISTRAR UNA<br>NUEVO PACIENTE.<br>+                      |

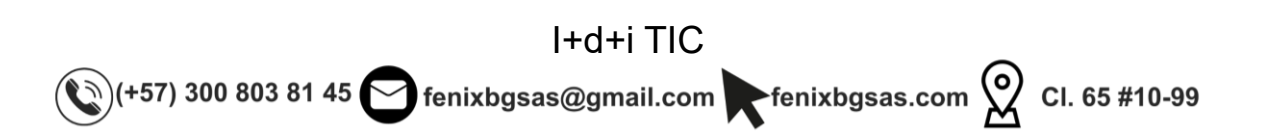

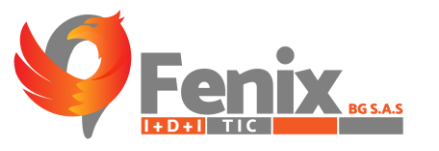

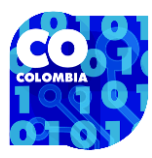

| DATOS S<br>REGISTRO | SOLICITADOS PARA EL<br>D DEL PACIENTE. | ← Regresar                     |                                |
|---------------------|----------------------------------------|--------------------------------|--------------------------------|
|                     |                                        | Selecciona una opción          | Ingreso su numero de documento |
|                     | MONTERÍA                               |                                |                                |
|                     | Sr. JOSE GULLOSO                       | APELLIDOS                      | NOMBRES                        |
|                     | ESCRITORIO                             | Ingrese sus apellidos          | Ingrese su nombre              |
|                     | SECRETARÍA DE SALUD                    | CORREO ELECTRONICO             | TELEFONO                       |
|                     | CONSULTAS                              | Ingrese email                  | Ingrese su numero de telefono  |
|                     | FORMULARIOS                            | INSTITUCIÓN A LA QUE PERTENECE |                                |
|                     | PROCESOS ESPECIALES                    | Selecciona una opción 🗸        |                                |
|                     | SALUD MENTAL                           | Guard                          | ar 🖒                           |
|                     | SECRETARÍA DE PLANEACIÓN               |                                |                                |
|                     | SEGURIDAD                              |                                |                                |
|                     | CONFIGURACIONES                        | APARTADO DE ENTIDAD            |                                |
|                     | ပံ salir                               | CLIEL PERTENBECE EL PACIENTE   |                                |
|                     |                                        |                                | BOTON PARA GUARDAR LOS         |
|                     |                                        |                                | DATOS DEL PACIENTE.            |
|                     |                                        |                                |                                |
|                     |                                        |                                |                                |
|                     |                                        |                                |                                |
|                     |                                        |                                |                                |
|                     |                                        |                                |                                |
|                     |                                        |                                |                                |

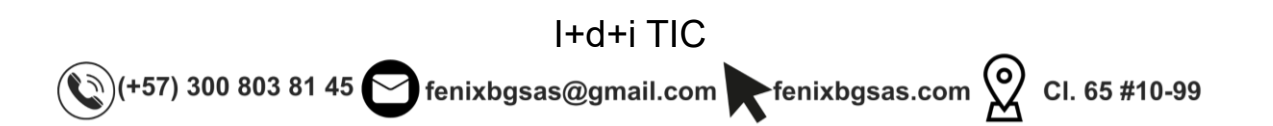

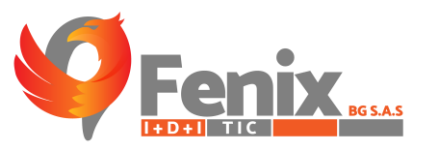

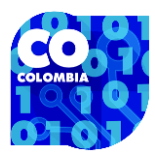

### ESTADISTICAS DEL SISTEMA.

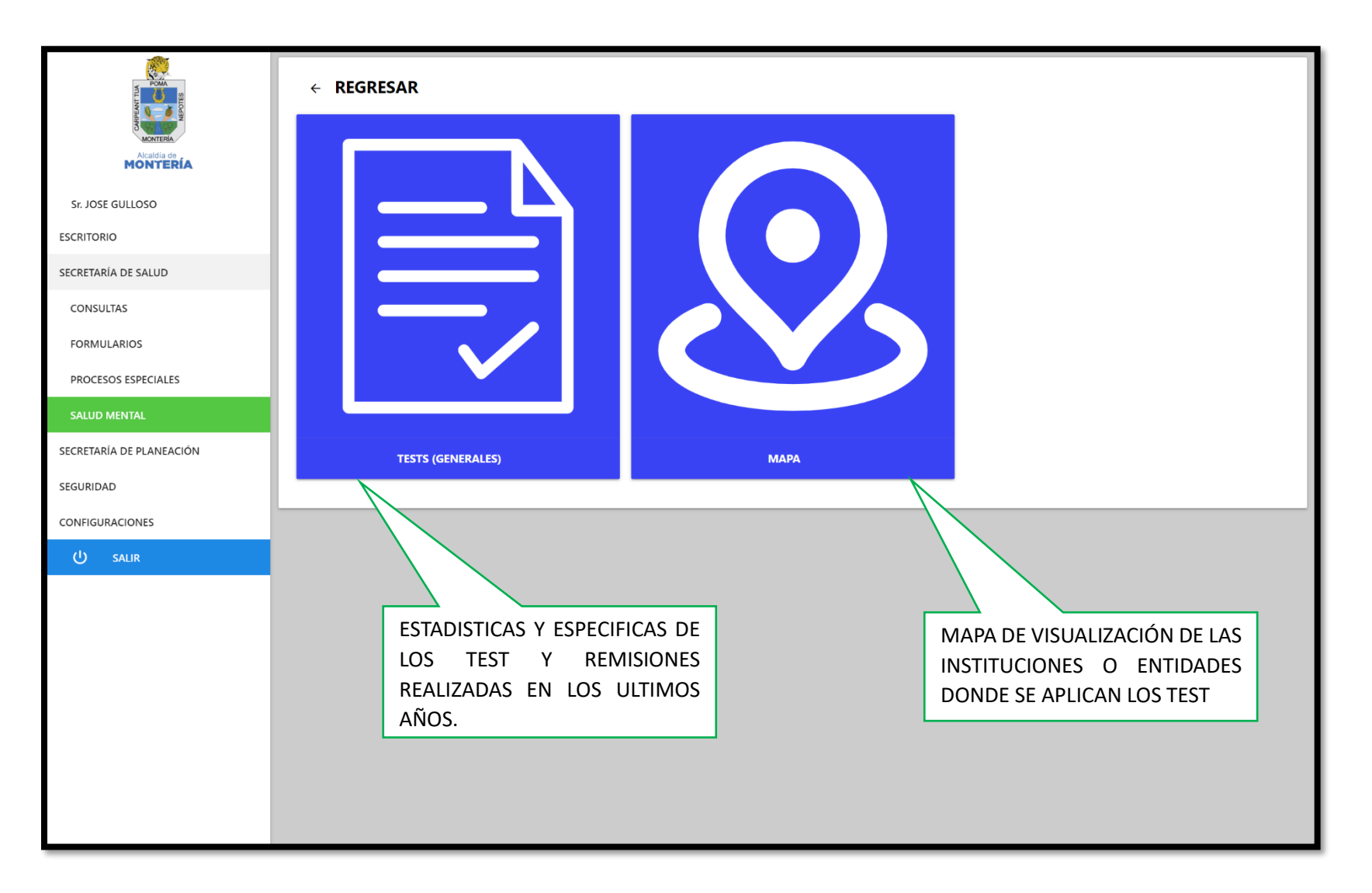

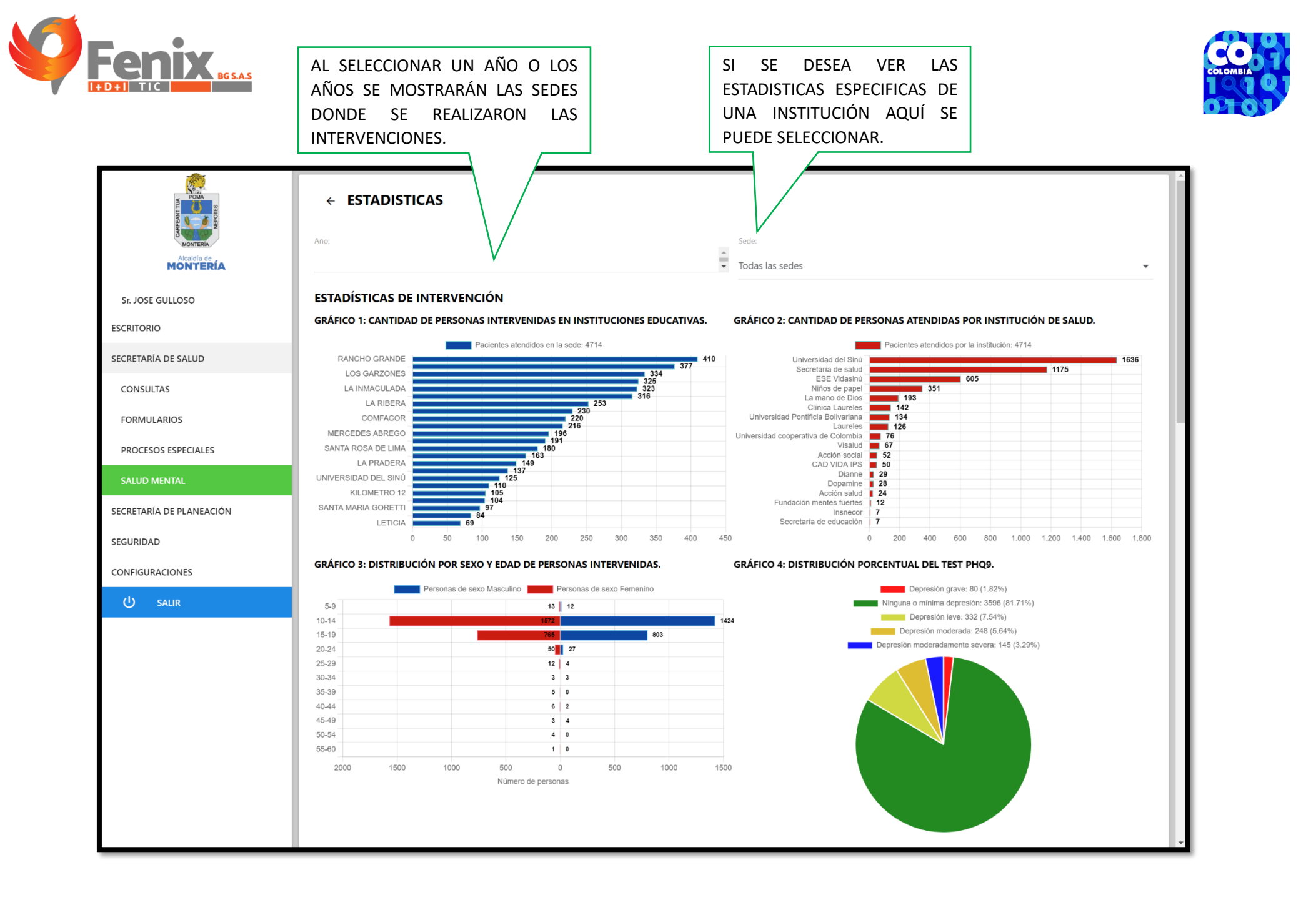

I+d+i TIC ⓒ (+57) 300 803 81 45 ┌── fenixbgsas@gmail.com ┏ fenixbgsas.com ♀ CI. 65 #10-99

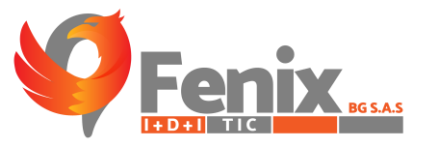

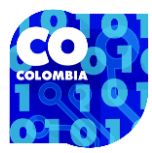

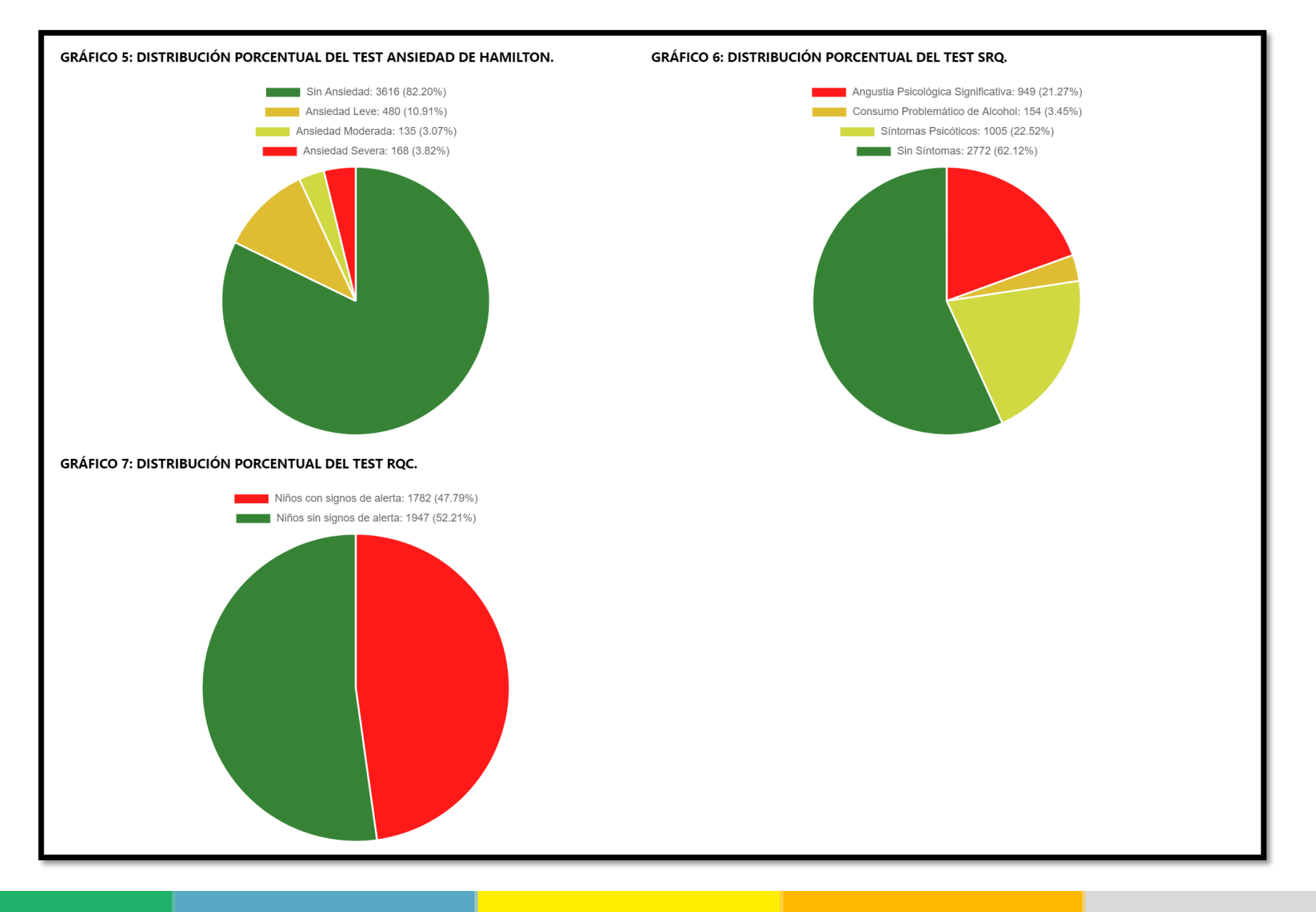

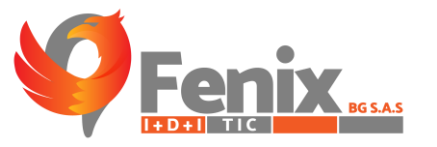

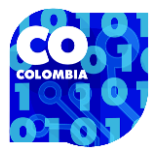

55-60

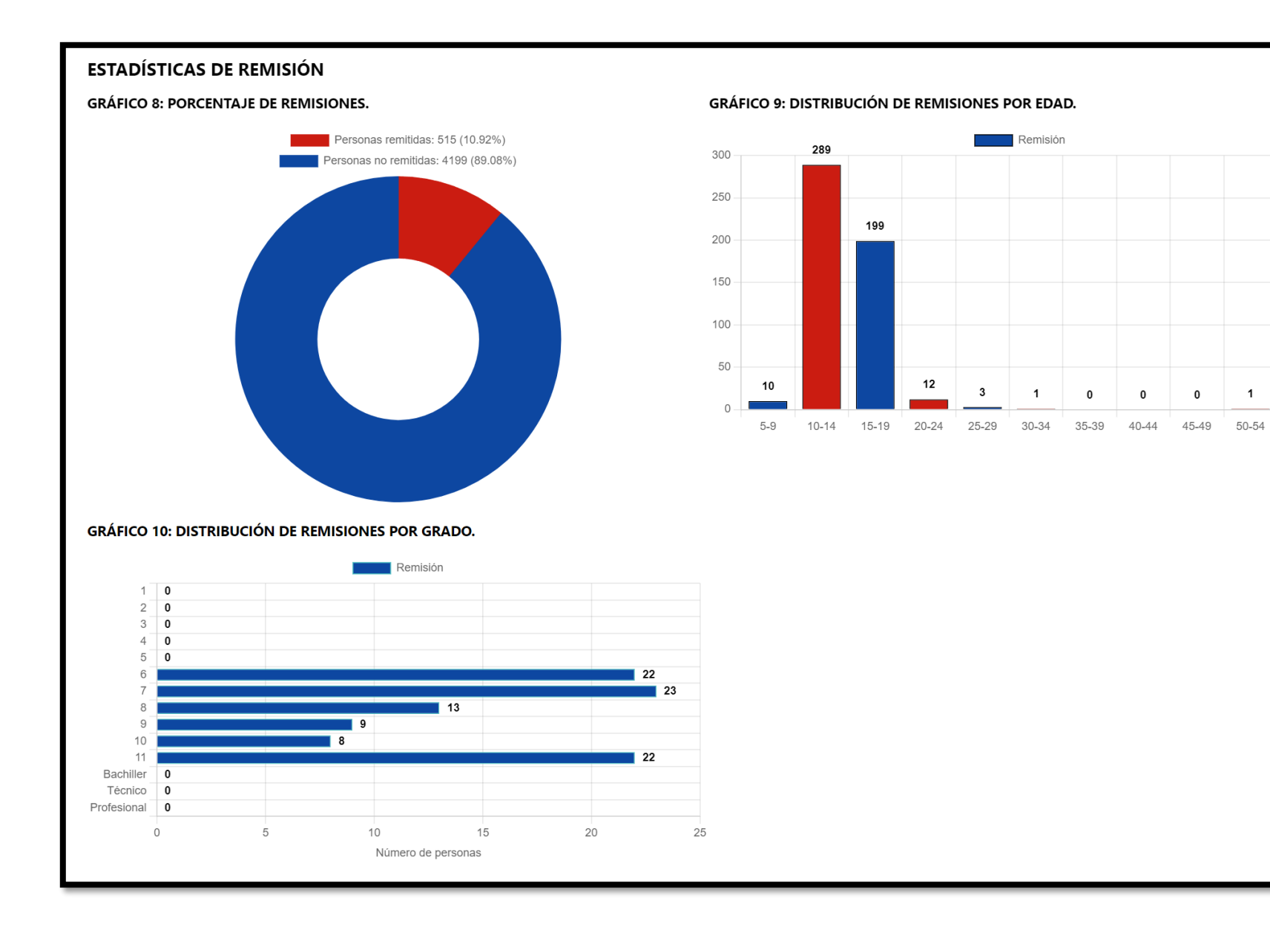

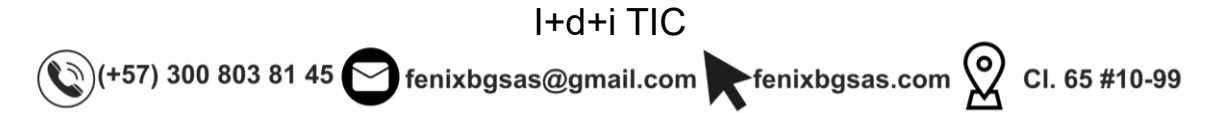

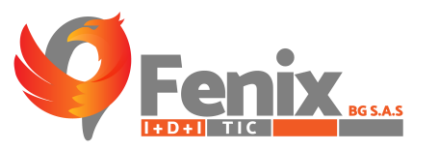

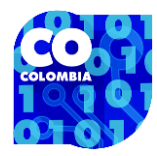

### MAPA DE INSTITUCIONES

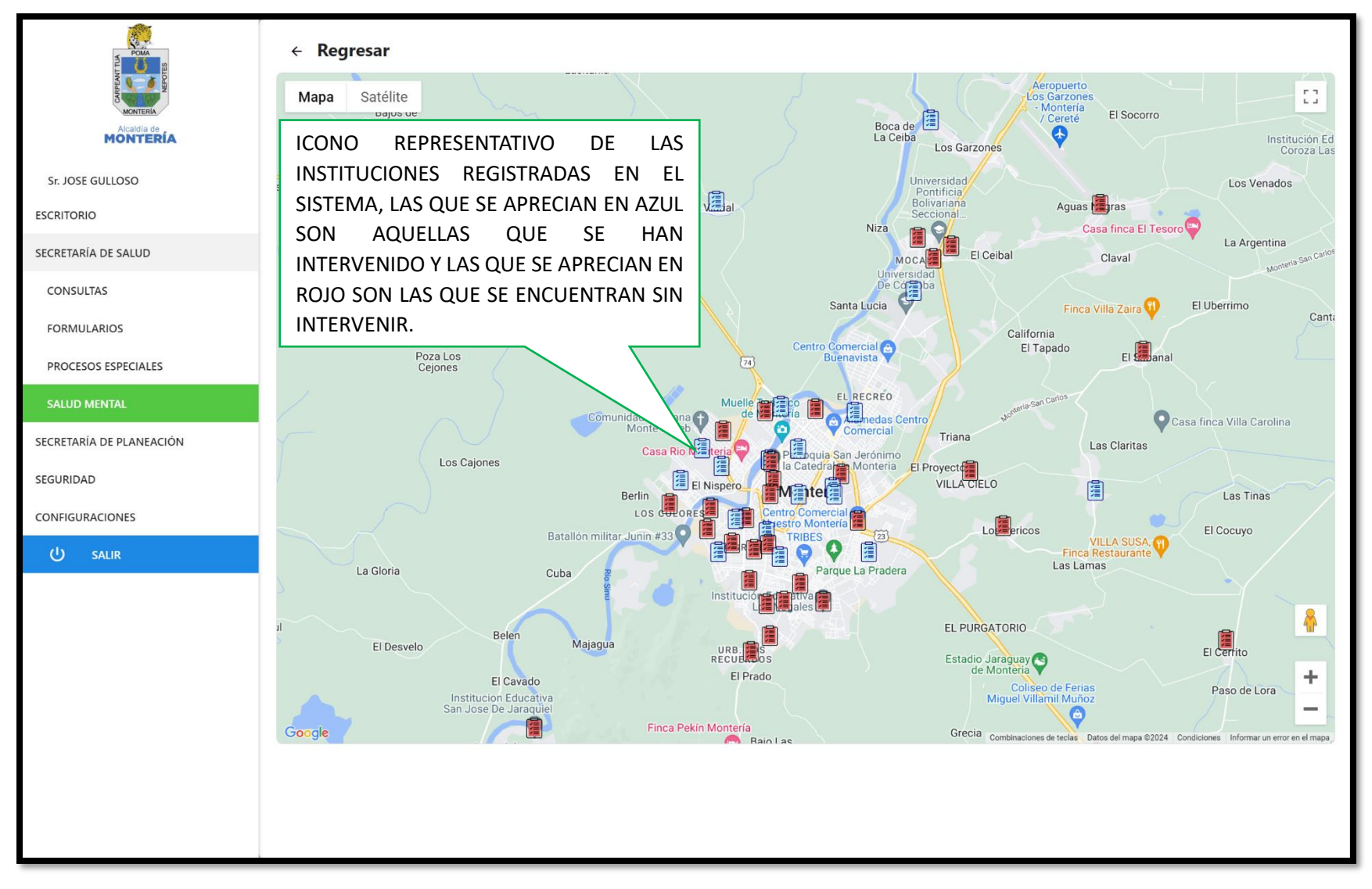

I+d+i TIC (+57) 300 803 81 45 fenixbgsas@gmail.com fenixbgsas.com 2 CI. 65 #10-99

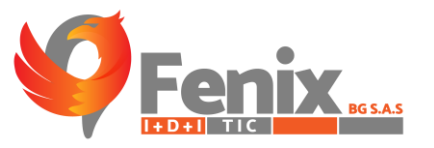

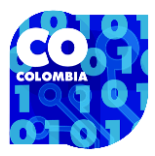

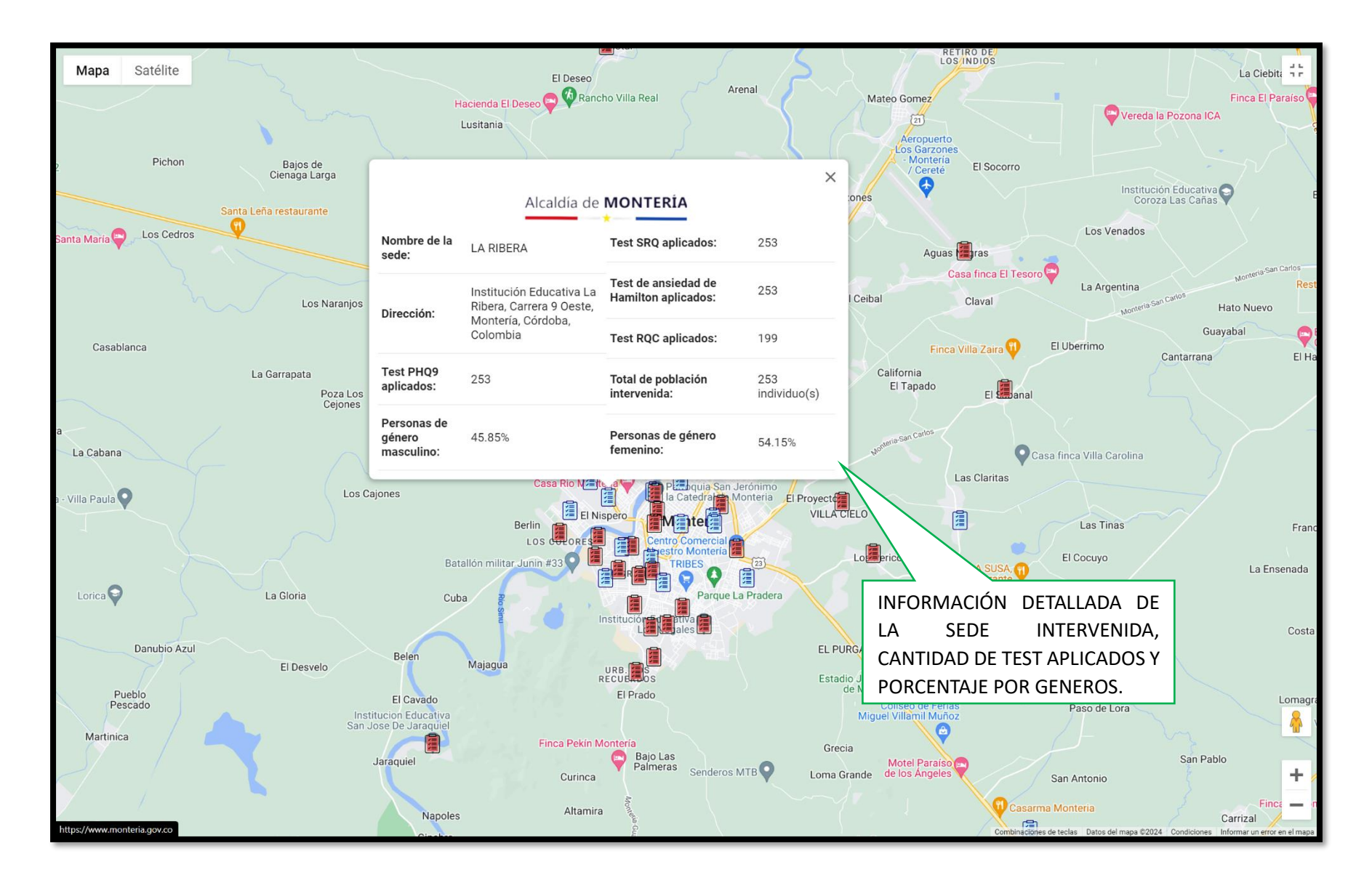